# 금융투자업자 간담회 자료

## 2019.4.

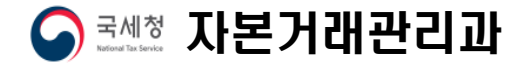

## 1 파생상품 양도소득세

### □ 양도소득세 확정신고시 주의사항

- (세율변경)'18년 귀속 양도소득세는 양도시기에 따라 동일 파생상품이라도 세율 적용\*이 다름으로 세율에 따라 「파생 상품 등 양도소득금액 계산명세서」를 각각 작성함에 주의
  - \* '18.3.31.이전 양도분 5% 세율, '18.4.1. 이후 양도분 10%세율
  - \* 양도소득 기본공제 순서 ① 5%세율 ② 10%세율
- (국내·외 통산) '17.1.1.이후 양도분 부터는 국내·외 파생 상품의 양도차손익을 통산함으로 양도 거래내역을 한 서식으로 작성
  - \* ('16) 국내·외 파생상품 양도소득 구분 계산 → ('17 이후) 소득 통산
- (장외거래) 주식워런트증권의 장외거래 내역은 거래소 전일
   종가에 의한 양도·취득가액으로 제공되므로
- 납세자가 해당거래분의 실제거래가액으로 수정하여 신고 필요
- 장외거래 내역은 홈택스에서 확인 가능('세부내역\* 다운로드')
- \* 연간 파생상품 거래명세서 우측 마지막 '장외거래여부' 란에 "Y"로 표기

### □ 신고안내 홍보 협조

○ 신고 전 개별안내 및 거래내역 확인 요청시 자료출력 제공

○ HTS와 모바일 앱에 배너나 공지사항 등을 통한 신고안내

### 파생상품 양도소득세 신고안내

- 신고대상 : 2018년 파생상품 양도분
- 신고·납부기간 : 2019.5.1.~2019.5.31.
- 전자신고 : 홈택스(<u>www.hometax.go.kr</u>)
- 상담전화 : 국번없이 126번
- 신고·납부방법 : 「과생상품 양도소득세 전자신고가이드\*」 참조
  - \* 홈택스 > 자료실(화면하단 가운데) > 검색창에서 '파생상품'으로 검색

### □ 세법 개정에 따른 자료제출 협조

- (연간·반기 제출서식 통일) 파생상품 과세대상 확대\*에 따른
   연간·반기 제출 서식 변경은 없으나
- 연간 및 분기 자료 제출시 기초자산의 표기 양식(코스피200, kospi200, KOSPI200 등)을 통일하여 제출
- \* 분기 : 코스피 200 → 연간 : 코스피 200 ⇒ (정상) 분기 : 코스피 200 → 연간 : KOSPI 200 ⇒ × (오류발생)
- 과세대상이 확대됨에 따라 상기 오류가 빈번하게 발생할
   것으로 예상되므로 제출시 주의 바람
- \* 과세대상 범위 연혁

·2016.1.1. 파생상품 양도소득세 과세 최초 시행(기초자산이 코스피200)

- ·2016.7.1. 미니코스피200 선물·옵션
- ·2017.4.1. 주식워런트증권(ELW)

⇒ 유가증권이지만 파생상품 거래와 유사하여 과세대상에 포함
 ·2019.4.1. 기초자산이 시장을 대표하는 종목을 기준으로 산출된 지수
 ⇒ 코스닥150, KRX300, 변동성지수, 섹터지수, 유로스톡스50 등

# 2 증권거래세

### □ 증권 계좌간 이체자료 서식 변경

<개정내용(제6조의3)>

| 개 정 이 전                                                  | 개 정             |
|----------------------------------------------------------|-----------------|
| □ 금융투자업자가 과세관청에 제출<br>하는「주권등 거래명세서」상의<br>증권거래정보          | □ 제출정보 추가       |
| ○ 제출자·거래자의 인적사항<br>○ 거래 연월일<br>○ 거래대상 주권 등 종목명<br>○ 거래수량 | (좌 동)           |
| 〈추 가〉                                                    | ○ 증권거래세 신고·납부세액 |

\* '19.4.1. 이후 제출분 부터는 기 배포한 개정 서식에 맞추어 제출

### □ 세율 인하에 대한 신고 서식 변경(6.30)후 양도분부터)

### ○ 증권거래세율 인하(案)

|     | 코스피                         | 코스닥           | 코넥스           | 비상장          |
|-----|-----------------------------|---------------|---------------|--------------|
| 거래세 | $0.15\% \rightarrow 0.10\%$ | 0.30% → 0.25% | 0.30% → 0.10% | 0.50%→ 0.45% |
| 농특세 | 0.15% → 유 지                 | 없 음           | 없 음           | 없음           |
| 계   | 0.25%                       | 0.25%         | 0.10%         | 0.45%        |

### ○ 서식 변경(案)

|                                           |                                 | 개정                      | ]전                        |                    |                           |
|-------------------------------------------|---------------------------------|-------------------------|---------------------------|--------------------|---------------------------|
| ※ 뒤쪽의 작성방법을                               | <b>증권거</b>                      | <b>래세 과</b><br>시기 바랍니다. | 세표준 신                     | 고서                 | (이쯔)                      |
| 관리번호                                      | 접수일                             |                         |                           | 처리기간               | (요곡)<br>즉시                |
| □과세기간 !<br>□과세기간 !                        | 년 월 양도분<br>년 반기 양도분             | (「증권거래세법<br>(「증권거래세법    | 법」 제3조제1호 5<br>법」 제3조제3호의 | 및 제2호의 납<br>납세의무자) | 세의무자)                     |
| <ul><li>① 납세의무자</li><li>(신 고 자)</li></ul> | 법 인 명<br>성 명(대표자)               |                         | 주민등록번호<br>(사업자등록)<br>전화번호 | <u>호</u><br>번호)    |                           |
| <br>❷ ਨ ਰੋ                                | <u>주 소(소재지)</u><br><b>거래세 괴</b> | 세표준 5                   | 및 세액계산                    | 서                  | ③ 농어촌특별세 과<br>세표주 및 세액계산서 |
| ① 과 세 표 준       ② 세 율                     | 합계                              | 5/1000                  | 3/1000                    | 1.5/1000           | 1.5/1000                  |
| ③ 산 줄 세 액<br>④ 감 면 세 액                    |                                 |                         |                           |                    |                           |

J

|                       |                      | 개정                   | 후                         |                    |                           |
|-----------------------|----------------------|----------------------|---------------------------|--------------------|---------------------------|
|                       | 증권거                  | 래세 과                 | 세표준 신                     | 고서                 |                           |
| ※ 뒤쪽의 작성방법을           | · 읽고 작성하여 주          | 시기 바랍니다.             |                           | •                  | (앞쪽)                      |
| 관리번호                  | 접수일                  |                      |                           | 처리기간               | 즉시                        |
| □과세기간  <br>□과세기간      | 년 월 양도분<br>년 반기 양도분  | (「증권거래세법<br>(「증권거래세법 | 법」 제3조제1호 달<br>법」 제3조제3호의 | 및 제2호의 납<br>납세의무자) | 세의무자)                     |
| ① 납세의무자               | 법 인 명                |                      | 주민등록번호<br>(사업자등록)         | <u>*</u><br>번호)    |                           |
| (신 고 자)               | 성 명(대표자)<br>주 소(소재지) |                      | 전화번호                      |                    |                           |
| <br>❷ 증 권             | 거래세 괴                | 세표준 및                | 실 세 액 계 산                 | 서                  | ❸ 농아촌특별세 과<br>세표준 및 세액계산서 |
| ① 과 세 표 준       ② 세 육 | 하계                   | 5/1000               | 2 5/1000                  | 1/1000             | 1.5/1000                  |
| ③ 산 출 세 액             |                      | 0,1000               | 2.0,1000                  | .,                 | 1.0,1000                  |
| ④ 감 면 세 액             |                      |                      |                           |                    |                           |

## 참 고 파생상품 양도소득세 전자신고 가이드

# '18년 귀속 **파생상품 양도소득세 전자신고 가이드**

| 1. 국내 파생상품 양도소득        | 1  |
|------------------------|----|
| 2. 지방소득세 납부하기          | 17 |
| 3. 신고 부속서류 제출하기        | 19 |
| 4. 파생상품 양도소득세 신고서(서식)… | 21 |
|                        |    |

|   | 신고 전 유의사항                                                                                                    |
|---|----------------------------------------------------------------------------------------------------|
| ~ | '18.3.31.이전 양도분은 세율 5%를 적용되며, '18.4.1.이후<br>양도분 부터는 세율 10%를 적용됩니다. 세율에 주의하여<br>신고하여 주시기 바랍니다.                                   |
| 1 | '17년부터 국내와 국외에서 파생상품 양도소득이 발생한<br>경우에는 소득금액을 합산하여 <u>국내로 신고·납부</u> 해야 합니다.                                                      |
| v | 홈택스 신고를 위해서는 주민등록번호로 발급받은 공인<br>인증서와 엑셀 프로그램이 필요하며 엑셀프로그램이<br>없는 경우에는 엑셀뷰어를 설치하시기 바랍니다.                                         |
| ~ | 국세청 홈택스에서는 증권사가 제출한 자료를 근거로 모든<br>금액 등을 제공하고 있으니 적정 여부는 거래한 증권사를<br>통해 확인하시기 바랍니다.                                              |
| 1 | 주식워런트증권(ELW)을 계좌이체 등 장외거래한 경우에는<br>실제거래금액으로 신고해야 합니다.                                                                           |
| 1 | 과세기간 중 비거주자에 해당하는 기간이 있는 경우<br>비거주자 기간에 발생한 양도소득은 신고대상이 아니므로                                                                    |
|   | 증권사로부터 비거주자 기간에 해당하는 금액을 확인하여<br>수정하시기 바랍니다.                                                                                    |
|   | ♪ 이 경우 출입국사실증명서(최근 3년)를 증빙서류로 제출<br>해야 합니다.                                                                                     |
| * | : 출입국사실증명서 발급방법<br>민원24(www.minwon.go.kr) > 지주찾는 민원 > 출입국사실증명 > 로그인(비회원 로그인<br>가능) > 개인(외국인등) > 증명서 발급 > 스캔 또는 핸드폰 촬영 > 홈택스 업로드 |

# Ⅰ. 국내 파생상품 양도소득

1. 증권사 HTS → 2. 국세청 홈택스→ 3. 로그인 → 4. 신고/납부 → 5. 양도소득세 → 6. 확정신고 작성 → 7. 기본정보 → 8. 파생상품 양도소득금액 계산명세서 → 9. 세액계산 및 확인 →10. 신고서 제출 →11. 세금 납부하기

### 1. 증권사 HTS 또는 모바일 웹 배너 등

 배너 또는 공지사항에서 '국세청 홈택스 바로가기'를 선택 하거나 국세청 홈택스로 바로 접속도 가능합니다.

### 파생상품 양도소득세 신고안내

5월은 2018년도에 거래한 파생상품에 대하여 양소득세를 신고하고 납부하는 달입니다.

국세청 홈택스(www.hometax.go.kr)에서 쉽고 편리하게 신고•납부하시 기 바랍니다.

상담문의 국번없이 126번 전자신고 가이드 국세청 홈택스 바로가기

※ 증권사마다 안내문구나 표현방식은 다를 수 있음

### 2. 국세청 홈택스 홈페이지(<u>WWW.hometax.go.kr</u>)

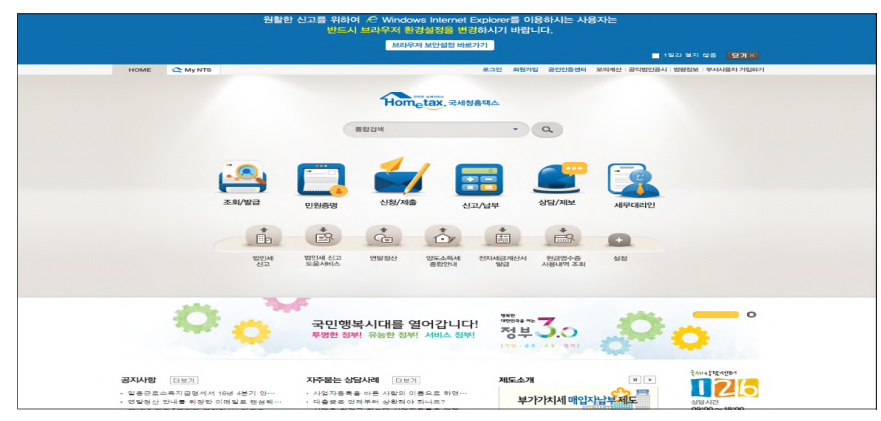

### 3. 로그인(회원 또는 비회원)

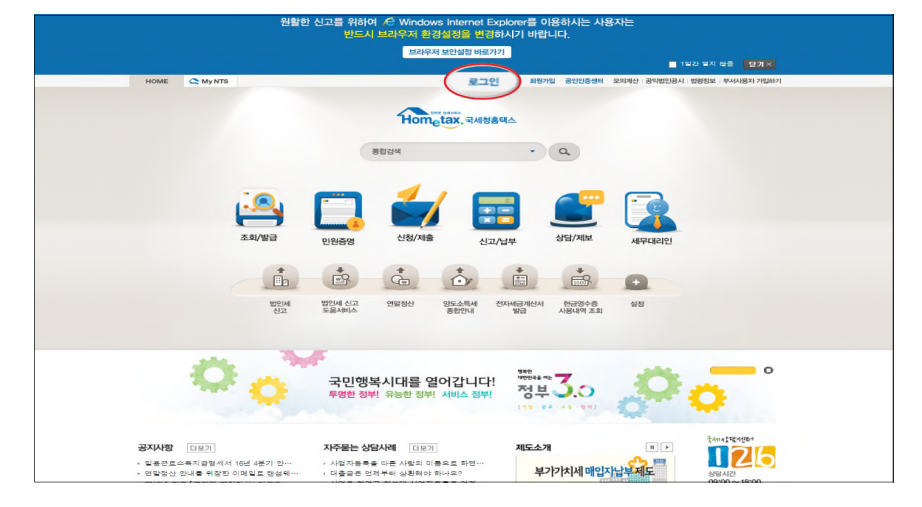

- 로그인을 위해서는 주민등록번호로 받급 받은 공인인증서가 필요 하며 ① 회원 또는 ⓒ비회원 로그인도 가능합니다.
- 공인인증서는 범용이나 용도가 제한된 은행, 증권, 보험용도 가
   능하며 홈택스에서 발급받은 공인인증서도 가능

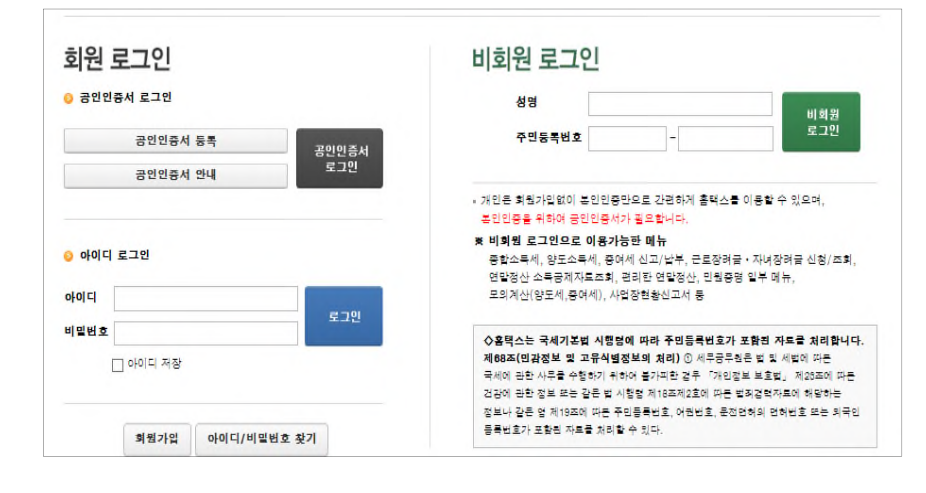

## 4. 신고/납부 선택

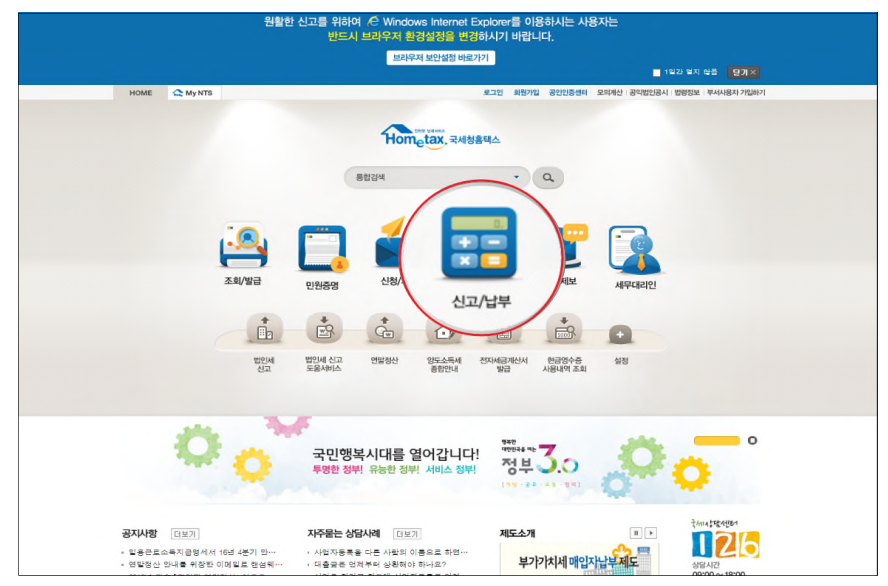

## 5. 양도소득세 선택

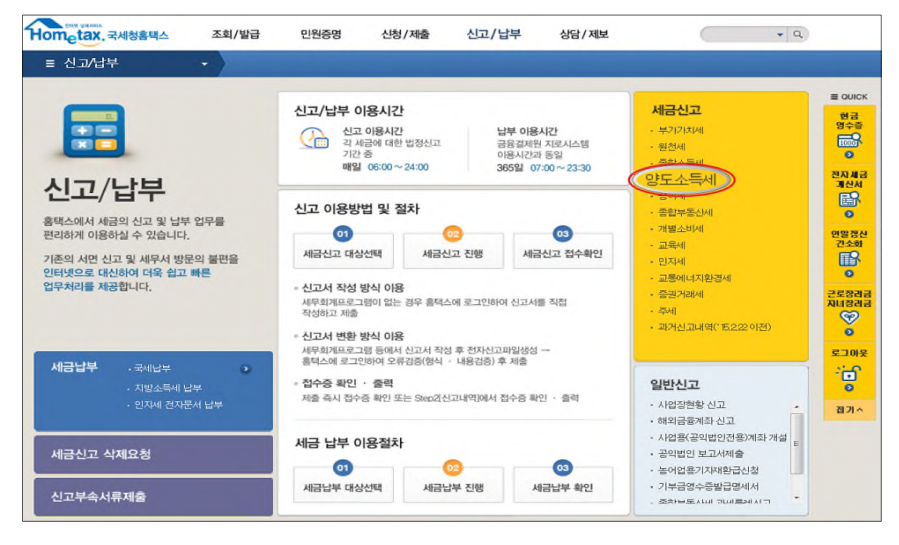

### 6. 확정신고 작성

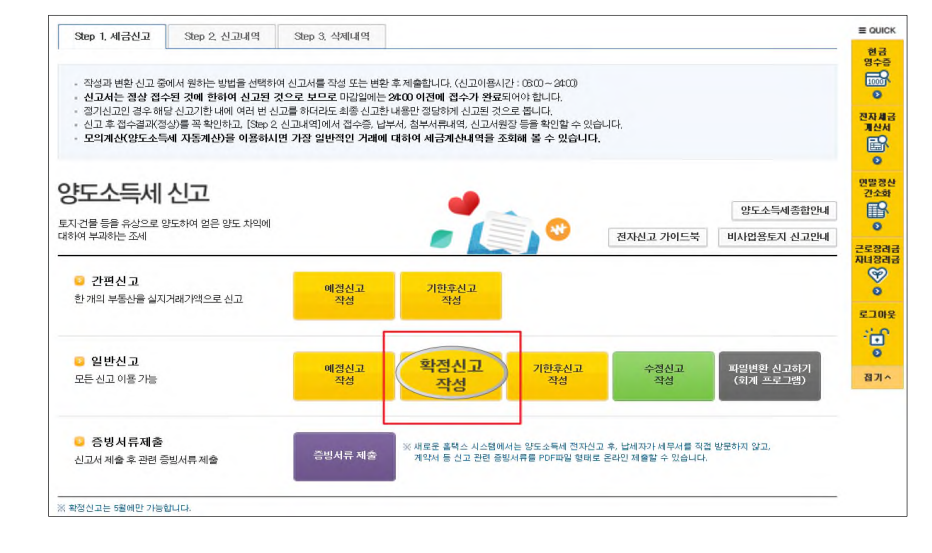

## 6-1. 팝업창 닫기

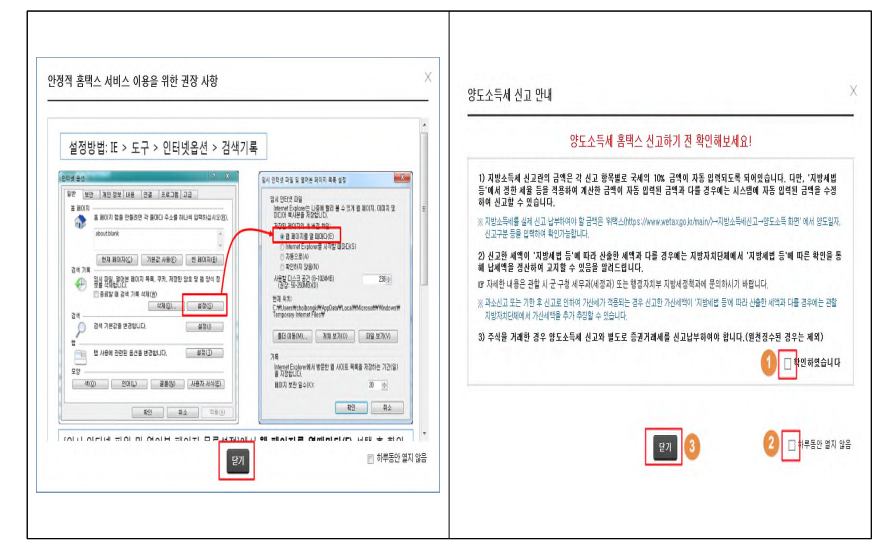

### 7. 기본정보 입력

| Step 1. 체공산고         Step 2. 선고대적         Step 3. 선제체적           01. 기본정보(성망요만)         미대선전기           05. 서덕지신맛있던         • 기본정보           05. 서덕지신맛있던         • 기본정보           05. 서덕지신맛있던         • 기본정보           05. 서덕지신맛있던         • 기본정보           10. 기간정         · 기간 추건 입역           • 가 기본정보         · · · · · · · · · · · · · · · · · · ·                                                                                                    |               |                                                                                                    |                                                                                                    |                                                                      |                                                                            |                                                                                                    |                                                        |
|----------------------------------------------------------------------------------------------------|---------------|----------------------------------------------------------------------------------------------------|----------------------------------------------------------------------------------------------------|----------------------------------------------------------------------|----------------------------------------------------------------------------|----------------------------------------------------------------------------------------------------|--------------------------------------------------------|
| 1. 기본철보(영호만)       이 기본정보 입역         6. 세덕계상및적인)       이 기본정보 입역         7. 성고서체종       이 기본정보 입역         9. 정도 기본정보       1         10. 기본정보(영호만)       1         11. 기관적(日本)       1         12. 전국산통류       1         12. 전국산통류       1         13. 전국산통류       1         14. 전 15. 전 15. 전       1         14. 전 15. 전 15. 전       1         15. 전 15. 전 15. 전       1         15. 전 15. 전 15. 전       1         15. 전 15. 전 15. 전 15. 전       1         15. 전 15. 전 15. T 15. T 15. T 15. T 15. T 15. T 15. T 15. T 15. T                                                                                                    | Step 1, 세금신고  | Step 2. 신고내역                                                                                                    | Step 3. 삭제내먹                                                                                                    |                                                                      |                                                                            |                                                                                                    |                                                        |
| 11. 기정정상(1952)         15. 기정정상(1952)         15. 시성고서적용         16. 기정정상 입역         17. 신고서적용         15. 신고시적용         16. 기장정상(1952)         17. 신고시적용         16. 기장정상(1952)         17. 신고시적용         15. 전기전 1월 1월 0 후 만도문부터는 국내와 국제 소득을 합산하여 신고입니다.         2. 결정 속에서는 동물시가 제용한 자료를 근거로 모든 금액 등을 제공하고 있으니 적정 여부는 기례한 동물사망         1. 2017년 1월 1월 0 후 만도문부터는 국내와 국제 소득을 합산하여 신고입니다.         2. 결정 속에서는 동물시가 제용한 자료를 근거로 모든 금액 등을 제공하고 있으니 적정 여부는 기례한 동물사망         2. 신고용 취례서는 역을 도도 것이 필요하며 역을프로그램이 일는 감우에는 역용하여 신고입니다.         2. 전고용 취례서는 역을 도도 것이 필요하며 역을프로그램이 일는 감우에는 역용하여 것으나 대한 그 가 제한니다.         2. 전고용 취례서는 역을 도도 것이 필요하며 역을프로그램이 일는 감우에는 역용하여 것이 하여나 입니다.         2. 전고용 취례서는 역을 모르겠어 정말 지수 유식한 일종 가 요금하여 것이 확인 여자 관계 위험이는 것이 가 정말 지수 유식한 것이 부정상을 만드시는 것이 제외 것이 것이 확인 것이 지수 있는 것은 적용 결정 가 제외 관계 모두 가 정말 지수 있는 것이 적용 이 것이 가 적인 지수 있는 것이 지수 있는 것이 지수                                                                                                    |               |                                                                                                    |                                                                                                    |                                                                      |                                                                            |                                                                                                    | alaterat                                               |
| 86. 서적계 선택원         97. 선교서제용         97. 선교시제용         96. 전교시적용         97. 선교시제용         97. 선교시제용         97. 선교시제용         97. 선교시체용         97. 선교시체용         97. 선교시체용         97. 선교시체용         97. 선교시체용         97. 선교시체용         97. 선교시체용         97. 선교시체용         97. 선교시체용         97. 선교시체용         97. 선교시체용         97. 선교시체용         97. 선교시체용         97. 선교시체용         97. 선교시체용         97. 선교시체용         97. 전교         97. 전교         97. 전교         97. 전교         97. 전교         97. 전교         97. 전교         97. 전교체         97. 전교체         97. 전교체         97. 전교체         97. 전교체         97. 전교체         97. 전교체         97. 전교체         97. 전교체         97. 전교체         97. 전교체         97. 전교         97. 전교         97. 전교         97. 전교         97. 전교         97. 전교         97.                                                                                                    | 01. 기본정보(양도인) |                                                                                                    |                                                                                                    |                                                                      |                                                                            |                                                                                                    | 비덕보기                                                   |
| ar. 선코세제출                                                                                                    | 06. 세역계산및확인   | ◎ 기본정보 입                                                                                                    | Ia 🖉                                                                                                    |                                                                      |                                                                            |                                                                                                    |                                                        |
| 한도자산용류 원보 · · · · · · · · · · · · · · · · · ·                                                                                                    | 07. 신고서제출     | ○ 양도 기본정보                                                                                                    | (1)                                                                                                    |                                                                      |                                                                            | 새로작성하                                                                                                    | 기 친고서 불러오기                                             |
| 안도면함<br>건고구분 이 비의 등 반도 분부터는 국가 국가 신고에부<br>. 2019 ● 네 이 후 참 프레 3<br>건고구분 이 비의 등 한도 분부터는 국가 가족을 가지 않는 것이 주변 신고에다.<br>. 2019 ● 네 이 후 한도 분부터는 국가 가족을 가지 않는 것이 주는 기관한 증권사를<br>통력 추억(사 등 중과사가 계층 감가 지속을 가지 않는 것이 약은 가족한 가족과 것이 약는 기관한 증권사를<br>통력 추억(바시 등 역표 프로그램이 필요하며 역용프로그램이 얻는 경우에는 역용단어를 설치하시기 바랍니다.<br>. 4. 여도 등 배가주자에 백성하는 기간이 있는 경우 해당기간이 차량성을 한도스들을 제외하고 것으라이야 합니다.<br>. 4. 여도 등 배가주자에 백성하는 기간이 있는 경우 해당기간이 차량성을 한도스들을 제외하고 것으라이야 합니다.<br>. 4. 여도 등 배가주자에 백성하는 기간이 있는 경우 해당기간이 차량성을 한도스들을 제외하고 것으라이야 합니다.<br>. 4. 여도 등 배가주자에 백성하는 기간이 있는 경우 해당기고 부산 등 한도스들을 제외하고 것으라이야 합니다.<br>. 4. 여도 등 배가주자에 백성하는 것같이 방송 것을 지수 않는 것이 하는 것이 하는 것이 같이 하는 것이 하는 것이 하는 것이 하는 것이 하는 것이 하는 것이 하는 것이 하는 것이 하는 것이 하는 것이 하는 것이 하는 것이 하는 것이 하는 것이 하는 것이 하는 것이 하는 것이 하는 것이 하는 것이 하는 것이 하는 것이 하는 것이 하는 것이 하는 것이 하는 것이 하는 것이 하는 것이 하는 것이 하는 것이 하는 것이 하는 |               | 양도자산종류                                                                                                    | 국내 🔹 마성상품                                                                                                    |                                                                      |                                                                            | 2                                                                                                    |                                                        |
| 선고구원 ● 예정 ● 학정 □ 가한 후 성고에부<br>• . 얘기견 1월 1월 이후 함도분부터는 국내와 국외 소득을 합산하여 신고합니다.<br>• . 흔텍스에스는 즐감사가 제출한 가로를 감기로 모든 금액 등을 제공하고 있으니 적정 어부는 가매한 증감사를<br>해 확인하시게 비합니다.<br>• 건고를 위해서는 역별 프로그램이 필요 역사에 역별프로그램이 없는 감우하는 특별자이를 정치하여가게 바랍니다.<br>• 건고를 위해서 특별 프로그램이 있는 감우하고 부속시 뒤로 올림 주상의를 정치하고 선고하여야 합니다.<br>• 금 것과 가격비역을 확인하여 기산업적사용 수 경하고 부속시 뒤로 올림 주사실용 당시(테르 3년) 위형<br>× 선택 변활 1월 30% 제 주산을 방향 수 입감구사실용 방송 같도 수실용 당시(테르 3년) 위형<br>× 선택 전통 반응도 환경 > 출력수 입도는<br>· 건값인(법도한)<br>· 전문등 반응<br>· 전문등 반응 · 전문 · · · · · · · · · · · · · · · · ·                                                                                                    |               | 양도면물                                                                                                    | 2018 - 년 01 - 참 조회                                                                                                    | • 3                                                                  |                                                                            |                                                                                                    |                                                        |
| 1. 2017년 1월 1일 이후 탑도분부터는 국내와 국외 소득을 합산하여 선고합니다.     2. 홈텍스테셔츠 플코셔가 제출한 지료할 근거로 모든 급박 등을 제공하고 있으니 직접 여부는 거래한 동코셔용<br>통해 편답해시기 바랍니다.     4. 전도 등 비거주자에 해당하는 기간이 있는 경우 해당기간의 제방경용 전도속 등은 제위하고 선고하여야 합니다.     - 공건사 기례대 역동하는 기간이 있는 경우 해당기간의 제방경용 전도속 등은 제위하고 건고하여야 합니다.     - 공건사 기례대 역동 확인하여 지신보께서용 수정하고 부수세탁을 출입국 사용물양시 서울 공간 사용물양시 (12 고양) 제외<br>※ (대용방법) 빈밀과가 자우찾는 한팀 > 종입국사용물양 > 도그인> 개인(외국민, 제외국민) > 홍명서 방급 > 소건 또는 분수 책을 통입 구석 답도      - 전도등 백과                                                                                                    |               | 신고구분                                                                                                    | ◎ 예정 @ 확장 []기안 4                                                                                                    | 후 신고여부                                                               |                                                                            |                                                                                                    |                                                        |
| 주면동육번호 200101 - ●●●●●●● 성명 개+**<br>기본주소<br>주소건세 도로향주소                                                                                                    |               | 2. 홈텍스에,<br>통해 확인<br>3. 신고를 위<br>4. 연도 중 E<br>- 중퀸사 거<br>※ (제송법<br>스킨 또)                                                                                                    | 서는 증권사가 제출한 자료를 등<br>하시기 바랍니다.<br>해서는 역설 프로그럼이 필요해<br>비거주자에 해당하는 기간이 있<br> 레내역을 확인하여 계산명세서<br>법) 민원(4) 자주찾는 민원 > 8<br>= 밴드론 확당 > 8특스 입로드                                                                     | 2기로 모든 급격<br>하며 역설프로그램<br>는 경우 해당기간<br>을 수정하고 부해<br>입국사실증명 >         | 점을 처음하고 있으<br>같이 없는 경우에는 역<br>1의 파생상품 양도소!<br>녹서류로 총입국사실<br>로그인> 개인(외국민,   | [설뷰어를 설치해<br>특은 제외하고 신<br>등명서(최근 3년]<br>재외국민) > 증명                                                                                                    | 내린 물건자물<br>사시기 바랍니다.<br>고하여야 합니다.<br>제출<br>/서 발급 >     |
| 1년주소 지민주소<br>주소리씨 도로향주소                                                                                                    |               | 2. 홍택스테,<br>통해 확인<br>3. 신고름 위<br>4. 연도 중 I<br>- 공건사 가<br>※(제용방<br>스킨 또)                                                                                                    | 서는 증권사가 제출한 자료를 든<br>하시기 바랍니다.<br>백서는 역을 프로그램이 필요한<br>비가주자에 해당하는 기간이 있<br>객내역을 찾인하여 계산명서<br>법) 민원(사 자주옷는 민원 > 용<br>는 핸드폰 함영 > 홍택스 앱로드<br>)                                                                   | 2기로 모든 급격<br>하며 역설프로그램<br>는 경우 해당기간<br>[몰 수정하고 부생<br>[입국사실증영 > ]     | 점의 없는 경우에는 역<br>(의 파랑상품 양도소)<br>특서류도 양갑국사람<br>로그인> 게인(외국인,                 | [생뷰어를 설치해<br>특은 제외하고 건<br>등명서(최근 3년]<br>제외국민) > 중명                                                                                                    | [네란 함코사물<br>[시기 바랍니다.<br>고하이야 합니다.<br>제용<br>[서 발급 >    |
|                                                                                                    |               | 2. 홈택스페<br>통해 확인<br>3. 선고를 위<br>4. 연도 중 1<br>~ 중권사 가<br>※(제출방<br>스캔 또)<br>~ 선고인(양도인<br>주민등록번호                                                                                                    | 서는 증권사가 제출한 자료를 한<br>하시기 바랍니다.<br>폐사는 역을 프로그램이 원모여 있<br>레비역을 확인하여 개산행서서<br>없는 민결과 자주것는 민결 > 월<br>는 랜드폰 광장 > 물택스 민준드<br>)<br>                                                                                 | 2기도 모든 급격<br>바며 역설프로그램<br>는 경우 해당기간<br>를 수정하고 부여<br>1입국사실증명 > 1      | 정말 제공하고 있는 경우에는 역<br>1의 파랑상품 양도소<br>특서류로 출입국사실<br>로그인> 계인(외국인,             | (생유어를 설치하<br>등은 제외하고 건<br>동맹서(최근 3년)<br>제외국민) > 종망<br>개···                                                                                                    | [네란 철교사물<br>[사기 바랍니다.<br>고하여야 합니다.<br>제출<br>[서 발급 >    |
| 상세주소 건물명(아파트, 상가) 동 호                                                                                                    |               | 2. 홈택 4번<br>동매 북한<br>3. 신고등 주<br>4. 연중 주<br>수정권 4. 기<br>소전 또<br>주민동락반호<br>기본주소<br>주·21년                                                                                                    | 서는 즐긴사가 체용한 가자료를 증<br>하시기 바랍니다.<br>폐서는 박철 프로그램이 필요된<br>비가주자에 별당하는 기간이 및 가<br>네네 박철 확인이어 가 산업자서<br>있) 변질20 자유한 인정 공 한<br>한 범론을 해당 > 출력스 접도로<br>)<br>(2001                                                     | 2기도 오픈 엄덕<br>바미 핵실프로그램<br>는 경우 때당기간<br>될 수장하고 부석<br>입국사실증명 > !       | 등을 제공하고 있으<br>같이 확실는 경우에 한 영<br>역 파행상도<br>학서류로 출입국사실<br>로그인> 게인(외국민,<br>성명 | (영유 에 등 설치의<br>등 은 제 외하고 선<br>등 명시(최근 3년<br>제외국민) > 종양<br>개***                                                                                                    | (4년 82 4일<br>(사기 바랍니다.<br>고하여야 합니다.<br>제 함<br>서 함급 >   |
| • 전화변호 · · · · · · · · · · · · · · · · ·                                                                                                    |               | 2. 홈택 4 연<br>동매 확인<br>3. 신고량 31<br>4. 연동 31<br>~ 연권 47<br>~ 연권 51<br>~ 연권 51<br>~ 연고만(영도만<br>~ 연고만(영도만<br>~ 건고만(영도만<br>~ 건고만)<br>~ 건고만(영도만<br>~ 건고만(영도만<br>~ 건고만)<br>~ 건고만(영도만<br>~ 건고만(영도만)<br>~ 건고만(영도만)<br>~ 건<br>~ 건<br>~ 건<br>~ 건<br>~ 건<br>~ 건<br>~ 건<br>~ 건<br>~ 건<br>~ 건 | 서는 즐긴사가 체용한 가유로를 증<br>하시기 바랍니다.<br>폐사는 박철 프로그램이 필고된<br>기가주자예 별감하는 기간이 및 가<br>(폐내국 활 확인하여 계산문처제<br>및) 변원24 자유산는 인원 2 월<br>별 별도론 설명 > 출력스 법료도<br>)<br>(<br>(0001) - ●●●●●●●●<br>지번주소<br>도로방주소<br>건물법(아파트, 471) | 2기도 모든 접적<br>바미 핵실프로그램<br>는 경우 때문기간<br>철 수정하고 무석<br>입국사실증명 > !       | 응을 세용하고 요금<br>301 없는 경우에는 한<br>101 파생상품 유민국사실<br>로그린> 개인(외국민,<br>성명<br>동   | 호<br>(실류) 이 등 설치(<br>(국은 제외하고 신<br>(국문 제외하고 신<br>(국문 (국문 제외하고 신<br>(국문 (국문 (국문 (국문 (<br>(국문 (<br>(국문 (<br>(국문 (<br>(국문 (<br>(국 (<br>(국 | (4년 82 4일<br>(사기 바랍니다.<br>고하여야 합니다.<br>제 함<br>서 발급 >   |
| 내·외국인 내국인 v 기주구분 기주자 v 기주자국 국가조의                                                                                                    |               | 2. 호덕 4 에 국민<br>3. 신고동 9<br>4. 인도 8 =<br>- 8 권사 7<br>※ (세종방<br>소전 또)<br>- 신고만(왕도인<br>- 전민동력민호<br>기본주소<br>- 전태번호<br>+ 전태번호                                                                                                    | 서는 즐긴사가 체용한 가유를 증<br>하시기 바랍니다.<br>폐사는 박철 프로그램이 필고된<br>기가주자예 별감하는 기간이 및 가<br>(폐내국 활 확인하여 계산문처서<br>및) 변원24 자유산은 면원 2 월<br>발 발로폰 설업 > 출력스 법료도<br>)<br>(<br>(0001 - 00000000)<br>기반주소<br>도로방주소<br>건물법(아파트, 471)  | 가도 보는 엄마<br>아마 박물프로그는<br>남 경우 해당기<br>남 수정하고 부야<br>입국사상증행 > 1<br>전자우편 | 80 원는 경우에는 또<br>201 원는 경우에는 또<br>시작품도 812국사실<br>로그만〉계원(외국민,<br>성명<br>      | 불 문 여 물 설치<br>독은 제 외하고 신<br>5명서(태근 3년)<br>제외국민) > 증명<br>개***<br>호<br>호                                                                                                    | 에 문 용 전 용<br>시치가 바랍니다.<br>고현 위한 방니다.<br>제품 등<br>시 방금 > |
| 상세증소 건물면(0FDE 상7F) 등 호                                                                                                    |               | 2. 홍택스테,<br>동백 확인<br>3. 신고등 위<br>4. 연도 중 E<br>- 중권사 거<br>※(제송발<br>소련 또)                                                                                                    | 서는 증권사가 제출한 자료를 든<br>하시기 바랍니다.<br> 폐서는 역설 프로그럽이 필요하<br> 기거주자에 해당하는 기간이 및<br>(예내역을 확인하여 계산영셔서<br>법) 민원(사 자주성는 민원 > 용<br>는 핸드폰 황영 > 홍택스 업로드<br>)                                                               | 2기로 모든 급격<br>바며 역설프로그램<br>는 경우 해당기긴<br>I를 수정하고 부려<br>1입국사실증명 > !     | 점을 제작하고 있는<br>점이 없는 경우에는 역<br>안의 파랑상품 양도소<br>녹서류로 중입국사실<br>로그인> 계인(외국민,    | [별뷰어를 설치해<br>특은 제외하고 신<br>통명서(최근 3년)<br>제외국민) > 종명                                                                                                    | 에는 함코사물<br>사기 바랍니다.<br>고하이야 합니다.<br>제출<br>서 발급 >       |

- ① 국내/국외 구분에서 '국내'로 선택한 후 (2017년 양도분부터는 국내·외 파생상품 양도소득을 합산하여 신고해야합니다.)
- ② 양도자산을 '파생상품'으로 선택합니다.

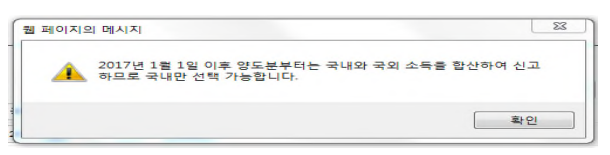

- ③ 연도는 2018년을 선택하고 조회버튼을 누릅니다.(월은 자 동선택 됩니다.)
  - ☞ 화면 중앙은 신고에 필요한 안내사항입니다.
- ④ 전화번호를 입력합니다.
- ⑤다음화면 이동을 위해 [저장 후 다음이동] 버튼을 클릭합니다.

- 8. 파생상품 양도소득금액 계산명세서
- ① (중요) 계산명세서 조회
- 신고를 위해서는 반드시 <u>()[계산명세서 조회]</u>를 클릭하여 신고대상을 선택해야 합니다.
- ① 계산명세서 조회를 클릭하여 나타나는 팝업창에서 신고
   대상 및 금액 등을 확인 후 ② 전체 선택을 클릭하면

◎양도소득금액 계산명세서 목록에 신고대상으로 수록됩니다.

| 금액 계신                                                           | 영도소득<br>명세서                                                                                                    | •                                                            | 파생상품                                                                                                    | 양도소득                                                                                               | 금액 계신                                                                       | 망세서                                             |                                                          |                                                             |                                                              |                                                         | ~                                                                 |                                                                  |                                                                                                    |                                       |
|-----------------------------------------------------------------|----------------------------------------------------------------------------------------------------|--------------------------------------------------------------|----------------------------------------------------------------------------------------------------|----------------------------------------------------------------------------------------------------|-----------------------------------------------------------------------------|-------------------------------------------------|----------------------------------------------------------|-------------------------------------------------------------|--------------------------------------------------------------|---------------------------------------------------------|-------------------------------------------------------------------|------------------------------------------------------------------|----------------------------------------------------------------------------------------------------|---------------------------------------|
| , 세액계산9<br>, 신고서제:                                              | 사학인<br>28                                                                                                    |                                                              | - 중권사 제:<br>- 신고를 4<br>선택해야                                                                                                    | 출내역 조회<br>위해서는 반!<br>합니다.                                                                          | 트시 <b>[계산</b> 명                                                             | 병세서 조회                                          | 1) 버튼을 물                                                 | 목하여 해당                                                      | 한목출                                                          | 계산명/                                                    | <u>1</u> )<br>네서 조희                                               | 세부미                                                              | 1억 다운로!                                                                                               | -                                     |
|                                                                 |                                                                                                    |                                                              | - 계산명세시<br>- 신고대상<br>누르십시<br>- 주식워린<br>실제거리<br>(관련 수<br>- 세출코드 (<br>- 세출코드 )<br>- 세출코드                                                                                                    | 1 수정하기<br>1을 추가하려<br>1오.<br>트롱권(EL)<br>1가맥으로 (<br>수로는 해당<br>입력시 주의<br>2 80 : 2018.3<br>81 : 2018.4 | 4면 추가하기<br>시) 계파이체<br>신고하고자 8<br>1 증권사로 8<br>사항<br>3.31. 이전 일<br>5.01. 이후 일 | [ 버튼을, 수<br>등 장외거리<br>타는 경우에<br>문의)<br>『도분으로 #  | >정이나 식재<br>배 여부는 [A<br>는 아래 [선]<br>제출 5%가 적<br>제출 10%가 3 | 에를 하려면 (<br>에부대역 다<br>택내용 수정<br>(응됩니다.<br>적응됩니다.            | 마러옥록에/<br>문로드] 버<br>] 버튼 클릭                                  | 서 해당한목)<br>I튼을 클릭하<br>리하며 수정하                           | 을 선택한 후<br>여 역설파달<br>가십시오.                                        | 수정 또는<br>에서 확인                                                   | 삭제버튼을<br>가능하며,                                                                                        |                                       |
|                                                                 |                                                                                                    | 0 9                                                          | 양도소득금역                                                                                                    | 백 계산명서                                                                                             | 서 목록                                                                        |                                                 |                                                          |                                                             |                                                              | 추가히                                                     | 1기 선택                                                             | 내용 수정                                                            | 선택내                                                                                                   | 용 삭제                                  |
|                                                                 |                                                                                                    |                                                              |                                                                                                    |                                                                                                    |                                                                             |                                                 |                                                          | and the second second                                       | S                                                            | ril C                                                   |                                                                   | - III                                                            | 910 2                                                                                                 | 191 茶橋                                |
|                                                                 |                                                                                                    | 선택                                                           | 세율구분                                                                                                    | 국내/외                                                                                               | 선물옵션                                                                        | 증권 사망                                           | 계좌변                                                      | 호 거래수렴                                                      | 매도가역                                                         | 44                                                      | 매수가역                                                              | 44F                                                              | 소등금액 0                                                                                                | 1분 며분                                 |
| 파생상풍기                                                           | 계산명세서 -                                                                                                    | 선민<br>Windows                                                | Internet Exc                                                                                                    | 국내/외<br>lorer                                                                                      | 선물옵션                                                                        | 증권 사망                                           | ! 계좌번!                                                   | 호 거래수렴                                                      | ' 매도가역                                                       | 41 <u>+</u><br>++ <u>#</u>                              | 매수가역                                                              | 수수로                                                              | 소득금액 0                                                                                                | 이 이 이 이 이 이 이 이 이 이 이 이 이 이 이 이 이 이 이 |
| ) 파생상품 :<br><mark>S</mark> https://de                           | 계산명세서 -<br>ev-teht.home                                                                                                    | Windows<br>etax.go.kr/                                       | (세율구분<br>Internet Exp<br>websquare/)                                                                                                    | 국내/외<br>Norer                                                                                      | 선물옵션<br>?w2xPath=/                                                          | 중권사명<br>ui/m/a/a/a/                             | <b>계좌번</b><br>/d/UTERNAA                                 | 호 거래수렴<br>A540.xml&p                                        | 에도가역                                                         | 수수료<br>ERNAAE408                                        | 매수가역<br>w2xHome=                                                  | 445<br>445                                                       | 소특금역 0<br>w2xDocume                                                                                   | H GH                                  |
| ) 파생상품 기<br>S https://de<br>파생상원                                | 계산영세서 -<br>ev-teht home<br>등 계산명                                                                                                | 선택<br>Windows<br>etax.go.kr/<br>세서                           | (세율구분<br>Internet Exp<br>websquare/)                                                                                                    | 국내/외<br>Norer                                                                                      | 선물옵션<br>?w2xPath=/                                                          | 중퀸사명<br>ui/m/a/a/a/                             | ! 계좌변!<br>/d/UTERNAA                                     | 호 거래수렴                                                      | pupID=UT                                                     | ERNAAE408                                               | 배수가역<br>ew2xHome=                                                 | 제구<br>수수로<br>/ui/m/z/&<br>전체 선                                   | 소득금액 0<br>w2iDocume                                                                                   | 다운로드                                  |
| 파생상품 :<br>https://de<br>파생상권<br>납세자변 s                          | 에산명세서 -<br>ev-teht home<br>등 계산명<br>세율구분                                                                                        | 선택<br>Windows<br>etax.go.kr/<br>세서<br>국내/외                   | Internet Exp<br>websquare/j<br>파생상품                                                                                                    | 국내/외<br>Norer<br>copup.html                                                                        | 선물음선<br>W2xPath=/                                                           | 중코사망<br>ui/m/a/a/a<br>계좌번호                      | · 계좌번!<br>/d/UTERNAA<br>태도수량                             | 호 거래수렴<br>AE40.xml&pp<br>배도금역                               | 매도가역<br>opupID=UT<br>태도<br>수수료                               | 배수도<br>대수수로                                             | 태수가역<br>ew2xHome=<br>2<br>태수금역                                    | ····································                             | 소득금액 0<br>W2:Docume<br>역 역설<br>양도소득<br>합계금액                                                           | 다운로드<br>장외<br>거래여부                    |
| 파생상품 7<br>https://de<br>파생상권<br>납세자번 5<br>7407…                 | 레산명세서 -<br>ev-teht home<br>등 계산명<br>-<br>세율구분<br>80                                                                             | 선택<br>Windows<br>etax.go.kr/<br>세서<br>국내/외<br>국내             | Internet Exp<br>websquare/)<br>파생상종<br>선물                                                                                                    | 국내/외<br>blorer<br>bopup.html<br>하이다<br>하이다<br>하이다<br>하이다<br>하이다<br>하이다<br>하이다<br>하이다<br>하이다<br>하이다 | 선물옵션<br>W2xPath=/<br>중퀸회사<br>다칭…                                            | 중코사명<br>ui/m/a/a/a/<br>계좌번호<br>99765…           | · 계좌변:<br>/d/UTERNAA<br>태도수량<br>621                      | 호 거래수렴<br>A540.xml8xpr<br>배도금역<br>6,865…                    | · 매도가역<br>opupID=UT<br>해도<br>수수로<br>2,348…                   | ·<br>주수료<br>ERNAAE408<br>때수수량<br>621                    | 태수가역<br>0v2xHome=<br>2<br>태수금역<br>5,596…                          | 지나가<br>수수로<br>/ul/m/2/&<br>전체 선<br>매수<br>수수로<br>2,383…           | 소득금액 0<br>W2xDocume<br>역 역설<br>양도소득<br>함게금역<br>154,2~~                                                | 다운로드<br>장의<br>거래여부                    |
| 파생상품 2<br>https://de<br>파생상품<br>답체자변호<br>7407…<br>7407…         | 역산당세서 -<br>ev-teht home<br>등 계산명<br>-<br>-<br>-<br>-<br>-<br>-<br>-<br>-<br>-<br>-<br>-<br>-<br>-<br>-<br>-<br>-<br>-<br>-<br>- | 선택<br>Windows<br>etax.go.kr//<br>세서<br>국내/외<br>국내<br>국내      | Internet Exp<br>websquare/y<br>파생상품<br>선물<br>신물                                                                                                    | 국내/외<br>klorer<br>bopup.html<br>등록번호<br>101-8…<br>211-8…                                           | 선물옵션<br>W2xPath=/<br>중편회사<br>다당…<br>(하…                                     | 증권사명<br>ul/m/a/a/a<br>계좌번호<br>98765…<br>98765…  | · 계좌번:<br>/d/UTERNAA<br>예도수량<br>621<br>2.070             | 호 거래수영<br>AE40.xml&p<br>배도금역<br>6,865…<br>22,68…            | 배도가역<br>ppupID=UT<br>하수도<br>2.348…<br>7,827…                 | 대수유로<br>ERNAAE408<br>대수수량<br>621<br>2,070               | 태수가역<br>ew2xHome=<br>2<br>태수금역<br>5,596…<br>22,32…                | 제구<br>수주로<br>/ul/m/2/8/<br>전체 선<br>매수<br>수수로<br>2,383…<br>7,944… | 소득금액 0<br>W2:Docume<br>역 역설<br>양도소득<br>함계금액<br>164,2~<br>547,5~                                       | 다운로드<br>전원 모<br>가례여부<br>Y             |
| 파생상품 2<br>https://de<br><b>파생상</b> 쮣<br>답세자변호<br>7407…<br>7407… | 적산영세서 -<br>ev-feht.home<br>5 계산명<br>5 세월구분<br>80<br>80<br>81                                                                    | 선택<br>Windows<br>etax.go.kr/<br>세서<br>국내/외<br>국내<br>국내<br>국내 | Internet Exp<br>Internet Exp<br>Inte | 국내/외<br>klorer<br>boopup.html<br>등록번호<br>101-8…<br>101-8…                                          | 선물옵션<br>W2:/Path=/<br>중권회사<br>다당…<br>(하…                                    | 종권사명<br>네/m/a/a/a<br>98765…<br>98765…<br>98765… | · 계좌변:<br>/d/UTERINAA<br>배도수량<br>& 2070<br>3,600         | 호 거래수영<br>#E40.xml8pp<br>배도금액<br>6,865…<br>22,66…<br>38,95… | 배도가역<br>ppupID=UT<br>해도<br>수수료<br>2,348…<br>7,827…<br>13,96… | 中止<br>テ수屈<br>ERNAA5408<br>明수수량<br>521<br>2,070<br>3,500 | 태수가역<br>w 2xHome=<br>(2)<br>태수금역<br>5, 596…<br>22, 32…<br>38, 55… | 전체 선<br>대우<br>2,383~<br>7,944~<br>14,08~                         | 소특공역 0<br>(<br>(<br>(<br>(<br>(<br>(<br>(<br>(<br>(<br>(<br>(<br>(<br>(<br>(<br>(<br>(<br>(<br>(<br>( | 부 이부<br>다 0                           |

#### ☞ 세율코드

- 세율코드 80 : '18.3.31. 이전 양도분으로 세율 5%가 적용됩니다.
- 세율코드 81 : '18.4.01. 이후 양도분으로 세율 10%가 적용됩니다.
   ☞ 주식워런트증권 장외거래(계좌이체) 등 증권사 제출내역을 자세하게 확인하려면 [세부내역 다운로드]를 클릭하여 확인 합니다.

### 2 추가·수정·삭제 하기

### 가. 추가하기

 증권사에서 제출한 신고대상 이외에 추가로 신고하고자 하는 경우 ① 추가하기를 클릭한 후 나타나는 팝업창에서 추가할 내용을 순차적으로 ②입력한 후 ③등록하기를 클릭합니다.

| 계사면서서 스저 민 초가 (          | Di Al , Windows Internet Evolorer    | 77%                            |                                        |
|--------------------------|--------------------------------------|--------------------------------|----------------------------------------|
| https://dev-teht.hometax | .go,kr/websquare/popup.html?w2xPath= | :/ui/m/a/a/a/d/UTERNAAE41.xml8 | &popupID=UTERNAAE41&w2xHome=/ul/rn/z/& |
| 파생상품 양도소득                | 금액 계산명세서                             |                                | 8                                      |
| - 기본사항                   |                                      | 2                              |                                        |
| 자산구분                     | ◎ 국내자산 ◎ 국외자산                        | 과세구분                           | ③ 과네(부문과세)대상                           |
| 세율구분                     | ◎ 파뱅상품(~2018.3.31) ◎ 파뱅성             | 상품(2018,4.1~)                  |                                        |
| 종목                       |                                      |                                |                                        |
| • (1) 파생상품               | -선택-                                 | (2) 사업자등록변호                    | 확인                                     |
| • (3) 게좌변호               |                                      | 증권사 사업자명                       |                                        |
| 거래내용                     |                                      |                                |                                        |
|                          | 배도                                   |                                | 배수                                     |
| • (4) 수량                 | 0                                    | • (7) 수량                       | 0                                      |
| • (5) 배도가역               | 0 원                                  | • (8) 배수가역                     | 0 원                                    |
| • (6) 위탁수수료등             | 0 원                                  | • (9) 위탁수수료등                   | 0 원                                    |
| • 양도소득                   |                                      |                                |                                        |
| (10) 필요경비<br>((6)+(9))   | 0 원                                  | (11) 먕도소득금역<br>((5)-(8)-(10))  | 0 원                                    |
|                          |                                      |                                |                                        |

### 나. 수정하기

 신고대상으로 선택한 파생상품 중에 수정할 사항이 있는 경우
 양도소득금액 계산명세서 목록에서 ①(☑)클릭 후 ②선택내용 수정 ③수정할 내용 입력 ④등록하기를 클릭합니다.

| 덕세율구분 국내/외                 | 선물옵션 증권사명                | 계좌번호       | 거래수량              | 매도가역           | 매도<br>수수료             | 배수가역      | 매수<br>수수료 | 양도<br>소득금액 | 확인 경   | 복<br>부  |
|----------------------------|--------------------------|------------|-------------------|----------------|-----------------------|-----------|-----------|------------|--------|---------|
| 90 국내                      | 선물                       | 123        | 10                | 1,00           | 0                     | 2,00      | 0         | -1,0 ··    | Y      |         |
| 계산명세서 수정 및 추가              | 입력 - Windows Internet    | Explorer   | -                 |                |                       | -         |           | -          |        | - 0     |
| https://dev-teht.hometa    | ax.go.kr/websquare/popuj | p.html?w2x | Path=/ui/m        | n/a/a/a/d/UT   | ERNAAE4               | 1.xml&pop | upID=UTE  | RNAAE418:v | /2xHom | e=/ui/r |
| 파생상품 양도소득                  | 특금액 계산명세서                |            |                   |                |                       |           |           |            |        | (       |
|                            |                          |            |                   |                |                       |           |           |            |        |         |
| - 기본사항                     |                          |            |                   |                |                       |           |           |            |        |         |
| 자산구분                       | ◎ 국내자산 ◎ 국               | 과세구분       | 7분  (@ 과세(부분과세)대상 |                |                       |           |           |            |        |         |
| 세율구분                       | ④ 파생상품(~2018             | 13.31) 🔘 1 | 파빙상품(2            | 018.4.1~)      |                       |           |           |            |        |         |
| · 종목                       |                          |            |                   |                |                       |           |           |            |        |         |
| • (1) 파생상품                 | 선물 👻                     |            |                   | • (2) A        | 업자등록                  | 번호        | 101 - 8   |            |        | 확인      |
| • (3) 계좌번호                 |                          |            |                   | 증권사 /          | <b>사업자명</b>           |           |           |            |        |         |
| - 거래내용                     |                          |            |                   |                |                       |           |           |            |        |         |
|                            | 배도                       |            | 3                 |                |                       |           | 매수        |            |        |         |
| <ul> <li>(4) 수량</li> </ul> |                          | 10         |                   | • (7) 수        | 량                     |           |           | 10         |        |         |
| • (5) 배도가액                 | 1,000                    | ,000 원     |                   | • (8) 미        | 수가액                   |           |           | 2,000,000  | 원      |         |
| • (6) 위탁수수료등               |                          | 0 원        |                   | • (9) 위        | 탁수수료                  | 5         |           | 0          | 원      |         |
| · 먕도소득                     |                          |            |                   |                |                       |           |           |            |        |         |
| (10) 필요겸비<br>((6)+(9))     |                          | 0 원        |                   | (11) 양!<br>((5 | E 소 득 금 9<br>)-(8)-(1 | 백<br>0))  |           | -1,000,000 | 원      |         |

- ※ 주식워런트증권을 장외거래하여 계좌이체한 경우에는 실제 거래금액으로 수정하여야 하며, 수정하지 않는 경우에는 증권사에서 제출한 전일종가로 세액이 계산됩니다.
- 파생상품의 세율을 수정할 경우(삭제하기→ 추가하기)
- "다 삭제하기"를 참조하여 수정사항을 삭제하고 "가 추가하기"
   를 참조하여 새로이 입력하면 됩니다.

다. 삭제하기

 신고대상으로 선택한 파생상품 중에 삭제할 사항이 있는 경우
 양도소득금액 계산명세서 목록에서 ①(☑)클릭 후 ②선택내용 수정 ③수정할 내용 입력 ④등록하기를 클릭합니다.

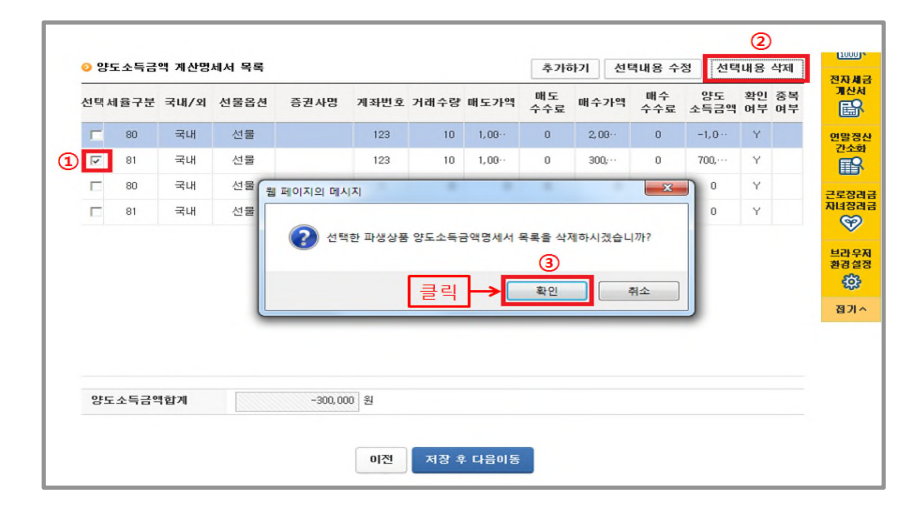

### ③ 저장 후 다음으로 이동

| 년택k | 율구분  | 국내/외 | 선물옵션 | 증권사명      | 계좌번호 | 거래수량 | 매도가액  | 매도<br>수수료 | 태수가액     | 매수<br>수수료 | 양도<br>소득금액 | 확인<br>며부 | 중복<br>며부 |
|-----|------|------|------|-----------|------|------|-------|-----------|----------|-----------|------------|----------|----------|
| Г   | 80   | 국내   | 선물   |           | 123  | 10   | 1,00  | 0         | 2,00.    | 0         | -1,0…      | Y        |          |
| ~   | 81   | 국내   | 선물   |           | 123  | 10   | 1,00. | 0         | 300, · · | 0         | 700,       | Y        |          |
|     | 80   | 국내   | 선물   |           | 1    | 0    | 0     | 0         | 0        | 0         | 0          | Y        |          |
|     | 81   | 국내   | 선물   |           | 1    | 0    | 0     | 0         | 0        | 0         | 0          | Y        |          |
| 양도  | 소득금역 | 합계   |      | -300, 000 | ) 원  | 저장 후 | 다음이동  | ]∢        | 클릭       |           |            |          |          |

- 양도소득금액 계산명세서 목록에서 신고대상을 확인하시고 [저장후 다음이동]을 클릭하여 다음화면으로 이동합니다.
- ※ 화면이동전 중복신고에 대한 오류검증이 이뤄집니다.

### 9. 세액계산 및 확인

| ≡ 신고/납부 | • 세금                | 신고         | 양도소득세 🛸              | $\rangle$       |     |               |              | 신청제율 | 안내 오   |              |
|---------|---------------------|------------|----------------------|-----------------|-----|---------------|--------------|------|--------|--------------|
|         | <b>I</b> ₹ 1        | 현          | 양도분                  | 80              | 9,  | 998, 000, 000 | -1,000,000   | 0    | 0      | -            |
|         | 2                   | 현          | 양도문                  | 81              |     | 700,000       | 700,000      | 10   | 70,000 | 로그야운         |
|         | (3) 세뮬구분            | 코드         | 1 - 8                | 0 - 파뱅상품        |     |               |              |      |        | -iii)        |
|         |                     |            | 양도소득세                | 0               |     |               | 농어           | 촌특별세 |        | 영수증          |
|         | (4) 양도소득            | 금역         |                      | 3, 998, 000, 00 | ) 원 | (21) 소득세      | (21) 소득세감면세역 |      | 0 원    |              |
|         | (5) 기신고 ·<br>양도소득금액 | 결정 ·<br>힘게 | 경정된                  |                 | 2   | (22) 세율       |              |      | 20 %   | 진자세금<br>개신서  |
|         | (6) 소득감면            | 대상소        | ·특금역                 |                 | ) 程 | (23) 산출서      | 19           |      | 0 원    |              |
|         | (7) 양도소득            | 기본공        | 제                    | 2,500,00        | 원   | (24) 수정신      | 고가산세등        |      | 0 원    | 면말정산<br>간소형  |
|         | (8) 과세표준            | (4+5       | i - 6 - 7)           | 3, 995, 500, 00 | ) 원 | (25) 기신교      | 2 결정 경정세역    |      | 0 원    | B            |
|         | (9)세율               |            |                      |                 | 5 % | (26) 납부할      | 세역           |      | 0 원    | 근로장려급        |
|         | (10) 산출세역           | t          |                      | 499, 775, 00    | 세율  |               |              |      |        | NESSI        |
|         | (11) 감면세역           | 1          |                      |                 | ) 원 |               |              |      |        | -            |
|         | (12) 외국납학           | 세액         | 공제                   |                 | ) 원 |               |              |      |        | 보라우시<br>환경설정 |
|         | (13) 예정신고           | 1남부)       | 네약공제                 |                 | 원   |               |              |      |        | ( <u></u> )  |
|         | (14) 원천징4           | 세액         | 공제                   |                 | ) 원 |               |              |      |        | 접기^          |
|         |                     |            | 신고불성실                |                 | ) 원 |               |              |      |        |              |
|         |                     |            | 납부불성실                |                 | ) 원 |               |              |      |        |              |
|         | (15) 가산세            | ?          | 기장불성실 등<br>(환산가역 적용) |                 | 2   |               |              |      |        |              |
|         |                     |            | 71                   |                 | ) 원 |               |              |      |        |              |
|         | (16) 기신고 :          | 결정·경       | 정세역, 조정공제            |                 | ) 원 |               |              |      |        |              |
|         | (17) 납부함&           | 19         |                      | 499, 775, 00    | ) 원 |               |              |      |        |              |
|         |                     |            |                      | 1               | 등록하 | "             |              |      |        |              |
|         |                     |            |                      | 이전              | 저장  | 후 다음이동        | <b>←</b> 클   | 릭    |        |              |

• ① 계산내역을 확인하고 '등록하기' 클릭, ② '저장후 다음 이동'을 클릭합니다.

## ※ 양도소득기본공제는 250만원까지 공제가능하며 세율코드 80(5%세율)의 소득금액을 먼저 공제하고 나머지가 있으면 세율코드 81(10%세율)의 소득금액에서 공제되도록 자동입력됩니다.

## 10. 신고서 제출

| 2                                                                                                    |                                                      |                                        | 제출여부 >>>> 재제출                                                                                                   | ê <sup>적</sup> 성평입니다. | 🗏 이리보기          |
|----------------------------------------------------------------------------------------------------|------------------------------------------------------|----------------------------------------|----------------------------------------------------------------------------------------------------|-----------------------|-----------------|
| 특응 💿 진고서제 출                                                                                                    |                                                      |                                        |                                                                                                    |                       | (단위 원)          |
|                                                                                                    |                                                      |                                        | 1/2                                                                                                    | 2/2                   |                 |
| 세율구분                                                                                                    | 믿게                                                   | + <b>7</b>                             | 80                                                                                                    | 81                    | 지방수득체           |
|                                                                                                    | st 368, 700, 0.30                                    | 5,598, 103 J.U                         | 9,998,0JC,C00                                                                                                   | ALU, UUU              |                 |
| 양도수득금액함계                                                                                                    | r                                                    | n                                      | n                                                                                                    | n                     |                 |
| 금액                                                                                                    | c                                                    | 0                                      | 0                                                                                                    | 0                     |                 |
|                                                                                                    | 2.500 000                                            | 2,503,000                              | 2 530.000                                                                                                    | 0                     | $\sim$          |
|                                                                                                    | 3, 956, 200, 000                                     | 5, 596, 203, 300                       | 9, 995, 53C, COO                                                                                                | 70,000                | 3 356,200,000   |
|                                                                                                    |                                                      |                                        | 6.00                                                                                                    | 10.00                 | 1               |
|                                                                                                    | 459,845,000                                          | 499,845,000                            | 499, 777, 000                                                                                                   | 70,000                | 49.904 530      |
|                                                                                                    | c                                                    | 0                                      | 0                                                                                                    | 0                     |                 |
|                                                                                                    | c                                                    | 0                                      | 지반소들세                                                                                                    | 자도계사                  | L               |
| 고미                                                                                                    | c                                                    | 0                                      | ~~~~~~~~~~~~~~~~~~~~~~~~~~~~~~~~~~~~~~~                                                                         | 10/10                 | r               |
| 0.4                                                                                                    |                                                      |                                        |                                                                                                    |                       | c               |
|                                                                                                    |                                                      | 0                                      | 0                                                                                                    | 0                     | e               |
| 2 V 2 2 2 2                                                                                                    | 1                                                    |                                        |                                                                                                    |                       | c               |
| 남구 같이 살<br>제작 분성 산동                                                                                                    | c                                                    | 0                                      | 0                                                                                                    | 0                     | L.              |
| (환산가텍지음)                                                                                                    | r                                                    | n                                      | n                                                                                                    | n                     | r               |
| 71                                                                                                    | C                                                    | 0                                      | 0                                                                                                    | 0                     | L               |
| 비액, 조쟁골제                                                                                                    | c                                                    | 0                                      | 0                                                                                                    | 0                     | r               |
|                                                                                                    | 959,845, UJL                                         | 499,845 JUU                            | 499, 775, LUU                                                                                                   | 70,000                | 49,984,500      |
| 소득세감면세액                                                                                                    | ٢                                                    | n                                      | n                                                                                                    | 0                     |                 |
| 세율                                                                                                    | 3.00                                                 | 20.00                                  | 20.00                                                                                                    | 20.00                 |                 |
| <b>萨沃德</b> 华:                                                                                                    | с                                                    | 0                                      | 0                                                                                                    | 0                     |                 |
| 수정신고가신세 등                                                                                                    | c                                                    | 0                                      | 0                                                                                                    | 0                     |                 |
|                                                                                                    |                                                      |                                        | 1997 - 1997 - 1997 - 1997 - 1997 - 1997 - 1997 - 1997 - 1997 - 1997 - 1997 - 1997 - 1997 - 1997 - 1997 - 1997 - |                       |                 |
|                                                                                                    |                                                      |                                        |                                                                                                    |                       |                 |
|                                                                                                    | 199,845,000                                          | 499,845.000                            | / 99, 775, 000                                                                                                  | 70,000                | 49, 984, 50     |
| 소득세점면세역                                                                                                    | с                                                    | 0                                      | 0                                                                                                    | 0                     |                 |
| 서문                                                                                                    | 3.30                                                 | 20.00                                  | 20.00                                                                                                    | 20.00                 |                 |
| 찬술세역                                                                                                    | L                                                    | U                                      | U                                                                                                    | U                     |                 |
| 수정선고가산세동                                                                                                    | r                                                    | n                                      | n                                                                                                    | n                     |                 |
| 기산고,겉칭,경진세역                                                                                                    | c                                                    | 0                                      | 0                                                                                                    | 0                     |                 |
| -                                                                                                    |                                                      |                                        |                                                                                                    |                       |                 |
| <ul> <li>분급 및 사건입구</li> <li>- 낮도스누리 급투팔 체약이</li> <li>- 납부질 체약이 32 만원을</li> <li>- 납부질 체약이 22 만원을</li> <li>&gt; 방도소득체</li> </ul> | 104만원을 조리하는 꾀이<br>하일 다 : 12 만원을 소:<br>추과하는 때 : 그 세역표 | i - 기논의 공보를<br>과하는 급역<br>I FORA 이하의 금객 | 리두기?! & 과 프 2가 올                                                                                                | 에 분약할 수 있습니다          |                 |
| (16) 자진납부열 세                                                                                                    | 1.1                                                  | (17) 분납 물납                             | 일 세액                                                                                                    | (18) 자진:              | d 부세 역          |
|                                                                                                    | C9.045 00C 24                                        |                                        | v 원 (1                                                                                                    | D                     | 455,845, U.L. & |
| > 농어준특별체                                                                                                    |                                                      |                                        |                                                                                                    |                       |                 |
| (25) 자진납부할 세                                                                                                    | 194                                                  | (26) 분납 물님                             | 알 새벽                                                                                                    | (27) 자진               | a'부사 역          |
|                                                                                                    | c 원                                                  |                                        | 0 51                                                                                                    |                       | c A             |
| 0 횐급금 계좌신고(현급세핵                                                                                                    | 2천만원 미만연 경우)                                         |                                        |                                                                                                    |                       |                 |
| 금융기관명 .                                                                                                    | 8=1-                                                 | *                                      |                                                                                                    |                       |                 |
|                                                                                                    |                                                      |                                        |                                                                                                    |                       |                 |

# 분납은 세액이 1천만원을 초과하는 경우 2개월까지 가능합니다. ☞납부할 세액이 2천만원 이하일 때: 1천만원 초과하는 금액

| ▶ 양도소득세       |                |              |
|---------------|----------------|--------------|
| (16) 자진납부할 세액 | (17) 분납 물납할 세액 | (18) 자진납부세액  |
| 18,510,901 원  | 8,510,901 원    | 10,000,000 원 |

#### ☞납부할 세액이 2천만원을 초과하는 때: 그 세액의 50%이하의 금액

| 양도소득세         |                |             |             |   |
|---------------|----------------|-------------|-------------|---|
| (16) 자진납부할 세액 | (17) 분납 물납할 세액 |             | (18) 자진납부세액 |   |
| 04 100 040 81 | 12 094 974     | <u>ା</u> କା | 12 084 975  | 2 |

### • 메시지 확인 후 신고서 접수를 완료하여 주시기 바랍니다.

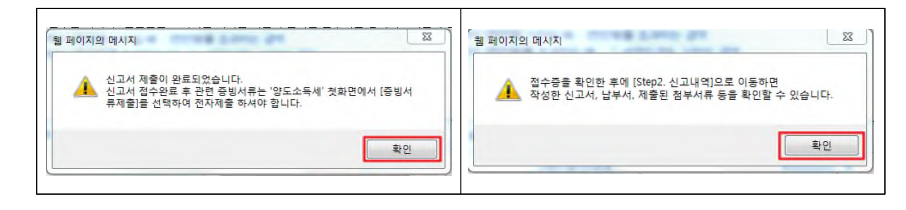

### • 신고서 접수 완료

|              |                       |                     |                 |            |                     |            | 295 192 761 |
|--------------|-----------------------|---------------------|-----------------|------------|---------------------|------------|-------------|
| 8도조득세 전고     | 저 접수용                 |                     |                 |            | Homet               | ax, 역세성홍택스 | 0           |
| 1136 71 105  |                       | 1136 7169           | 40014122 710144 | 0          |                     |            | 0           |
| All could up |                       | and an order of the |                 | . 1.1. 100 | with the section of | TIAL       | 0           |
| 347722.56    | K/-30//-2-00000053581 | 21-7-21AT           | a.17-05-19 14   | s 11-30    | 79-2-51-04          |            | 0           |
| 제출내의         |                       |                     |                 |            |                     |            | 0           |
| 삼후(성명)       | 성명바꾸지마세요              | 사업지(주민              | )등목번호           | 800        | 101                 | -          | 0           |
| 신고서종류        | 양도소득세 확정신고서           |                     |                 |            |                     | 0          |             |
| 침부한서류        | 18                    | 신고구분                |                 | 경2         | ·(\$*왕) / 경기신:      | 1          | 0           |
|              |                       |                     |                 |            |                     |            | 0           |
|              | 국세청홈택스에 :             | 위와 같이 접~            | 수되었습니다.         |            |                     |            | 295 192 761 |
|              |                       |                     |                 |            |                     |            |             |
|              | 四 四 今                 | 상세대용 확인하            | 121             |            |                     |            |             |
| 상세대역         |                       |                     |                 |            |                     | (단위 : 원)   |             |
|              |                       |                     |                 |            | _                   |            |             |
|              | 인쇄하기 Step2신고내의        | 박 남부서 조             | 회(기상계좌확인)       | 달기         |                     |            |             |
|              | - DI TITU MA          |                     |                 |            |                     |            |             |

## 11. 세금 납부하기

|          | 生活                     |               | 51,088,552,280 | 51,03 | 6,552,280        | 51,088,552,280 | 51,088,552,280 |
|----------|------------------------|---------------|----------------|-------|------------------|----------------|----------------|
| All      | 屋(%)                   |               |                |       |                  | 5,00           | 0,5            |
|          |                        |               |                |       |                  |                | 255, 192, 761  |
| 양도소득세 신. | 고서 접수증                 |               |                |       | Home             | tax,국세성홈텍스     | 0              |
|          |                        |               |                |       |                  |                | 0              |
| 사용자 ID   | xnts_user111           | 사용자명          | 성명바꾸지마세        | £     |                  | î              | 0              |
| 접수번호     | 101-2017-2-60000053E84 | 접수일시          | 2017-08-19 14  | 11:16 | 접수결과             | 정상             | 0              |
| - 제출내역   |                        |               |                |       |                  |                | 0              |
| 상호(성명)   | 성명바꾸지마세요               | 사업자(주민        | )등록번호          | 800   | 101              | E              | 0              |
| 신고서종류    | 양도소득세 확정신고서            |               |                |       |                  | 0              |                |
| 침부한서류    | 1종                     | 신고구분          |                | 정기    | (확정) / 정기신       | 2              | 0              |
|          |                        |               |                |       |                  |                | 0              |
|          | 국세정홈택스에                | 위와 같이 접=      | 수되었습니다.        |       |                  |                | 255, 192, 761  |
|          | •                      |               |                |       |                  |                |                |
|          |                        | 사내내요 화이코      | 171            |       |                  |                |                |
|          |                        | - anima - 120 | 121            |       |                  |                |                |
| ·상세내역    | 2                      |               |                |       |                  | (단위 : 원)       |                |
|          | 인쇄하기 Step2신고내          | 역 납부서 조       | 회(가상계좌확인)      | 닫기    |                  |                |                |
|          |                        |               |                | _     |                  |                |                |
| 0 1      | 남 및 자진남부               |               |                |       |                  |                |                |
|          |                        |               |                | コルキ   | CONTRACT MILLION |                |                |

• ①접수 상세내역 확인하기 클릭 후 ②Step 2 신고내역 선택

## 11-1. 납부할 세액 조회납부

| -                                                                                                   | -                                                                    |                                                                                                    |                                              |                                                       |                                                                                                    |                                                    |                                                          |                                   |     |          |                                     |                                     |
|----------------------------------------------------------------------------------------------------|----------------------------------------------------------------------|----------------------------------------------------------------------------------------------------|----------------------------------------------|-------------------------------------------------------|----------------------------------------------------------------------------------------------------|----------------------------------------------------|----------------------------------------------------------|-----------------------------------|-----|----------|-------------------------------------|-------------------------------------|
| meta                                                                                                | X.국세청릠                                                               | 태스 조3                                                                                                    | 회/발급                                         | 민원                                                    | 원증명                                                                                                    | 신청/제출                                              | 신고/납부                                                    | 상담/저                              | 보   |          |                                     | • 9                                 |
| = 신고/                                                                                               | 납부                                                                   | -                                                                                                    | 세금신                                          | 12 ) S                                                | 양도소득세 :                                                                                                    | * >                                                |                                                          |                                   |     |          |                                     |                                     |
| 도소득*                                                                                                | -                                                                    |                                                                                                    |                                              |                                                       |                                                                                                    |                                                    |                                                          |                                   |     |          |                                     |                                     |
| Step 1, Al                                                                                          | 금신고                                                                  | Step 2, 신고내                                                                                                    | 9                                            | Step 3, 식                                             | 제내역                                                                                                    |                                                    |                                                          |                                   |     |          |                                     |                                     |
| · 항목값이<br>[조회하기<br>· 조회된 특                                                                          | 일부만 보일<br>기] 후, 접수종<br>목록에서 [접*                                      | 경우 마우스를 항<br>등( 💾 )을 선택하여<br>수번호], [접수여부(                                                                       | 특값에 가?<br>접수중에<br>첨부서류)                      | 까이 하거나,<br>표시된 내용<br>)]를 각각 선택                        | 황목값 경계에서<br>이 신고한 내용:<br>리하면 신고서원                                                                                                    | 서 크기를 조절하여<br>과 일치하는지 반<br>원장, 제출서식목록              | i 내용을 확인할 수 있<br>E시 확인하시기 바랍<br>을 확인할 수 있습니!             | (습니다.<br>니다.<br>다.                |     |          |                                     |                                     |
| 1. A 1997 COLUMN 1 1 1 1                                                                            |                                                                      | Contraction of the second second second second second second second second second second second second second s |                                              |                                                       | The state of the state of the s | and the second second second second second         |                                                          |                                   |     |          |                                     |                                     |
| <ul> <li>「子雪村寺</li> <li>「宇舎村寺</li> </ul>                                                            | 류세출여부]의<br>류제출여부]의                                                   | PDF 형태로 신고 관<br>김 (V/N)을 클릭하여                                                                                   | 련 부속서류<br>부속서류                               | 류를 제출한<br>·제출내역을                                      | 경우에는 [부속<br>확인하거나 추)                                                                                                    | (서류제출여부]에.<br>가 제출할 수 있습                           | 서 'Y로 보여집니다.<br>니다.                                      |                                   |     |          |                                     |                                     |
| · [부족서]<br>· [부족서]<br>신고서 기<br>신고일자                                                                 | 유제할]에서 [<br>류제출여부] 의<br>제출목록<br>2017-02                              | FDF 형태로 신고 관<br>의 (Y/ND을 클릭하여<br>-17 📖 ~                                                                        | 연 부속서류<br>부속서류<br>2017-03-                   | 류를제출한<br>제출내역을<br>19 (#                               | 경우에는 [부속<br>확인하거나 추기                                                                                                    | ☆서류제출여부]에.<br>가제출할 수 있습<br>서문                      | 서 'Y로 보여집니다.<br>니다.<br>입자등록번호/주민등                        | 목번호                               |     |          |                                     | 조회히기                                |
| <ul> <li>[부족서]</li> <li>[부족서]</li> <li>신고식 기</li> <li>신고일자</li> <li>· 조회훈</li> <li>· [세금</li> </ul> | 유제철여부)의<br>제출목록<br>2017-02<br>한신고기간에<br>납부]-[국세)                     | PCF 형태로 신고 관<br>리 (V/IV)을 클릭하여<br>이 해당하는 신고서의<br>납부)[납부할 세액                                                     | 연 부역서<br>부속서류<br>2017-03-<br>1 접수증 위<br>조회납부 | 류를 제출한<br>·제출내역을<br>19 (1)<br>일괄조회, 출락<br>]로 이동한다     | 경우에는 [부속<br>확인하거나 추고<br>해 및 저장을 하                                                                                                    | 서류제출여부)에<br>가제출할 수 있습<br>셔운<br>려면 [접수증 일필          | 서 'Y로 보여집니다.<br>니다.<br>갑자등록번호/주민등<br>*조회 및 인쇄] 버튼들       | 목번호<br>클덕하세요,                     |     | 접수<br>남북 | -중 일괄조회<br>#함 세액 조호                 | 조회하기<br>및 인쇄<br>기납부                 |
| · [부탁서]<br>· [부탁서]<br>· 전고업자<br>· 조회한<br>· [세금]<br>건의 신고내                                           | 유제함에서 I 류제출여부)의 제출 목 목 [2017-02]<br>한 신고기간에 답부)-[국세]<br>1억이 있습니      | PCF 형태로 신고 편<br>-17 로 ~ (<br>1 해당하는 신고서의<br>남부)-[남부활 세액<br>다.                                                   | 연 부속서류<br>2017-08-<br>1 접수증 위<br>조회납부        | 류를 제출한<br>: 제출내역을<br>김활조회, 출역<br>]로 이동한다              | 경우에는 [부속<br>확인하거나 추.<br>]<br>]<br>역 및 저장을 하                                                                                                    | 서류제출여부)에<br>가 제출할 수 있습<br>서운<br>려면 [접수증 일플         | 서 '오로 보여진니다.<br>니다.<br>1조회 및 인쇄] 버튼들                     | 목번호<br>클릭하세요.                     |     | 진수<br>당부 | -중 일괄조회<br>부할 세액 조호<br>10 건         | <u>조회하기</u><br>및 인쇄<br>제남부          |
| · [부탁서]<br>· [부숙서]<br>신고입자<br>· 조회원<br>· [세금<br>건의 신고내<br>세면열                                       | 지 철 옥 옥<br>2017-02<br>한 신 고기 간에<br>납 부1-(국제)<br>1억이 있습니<br>신고서<br>종류 | PCF 형태로 신고 관<br>- 17 로 ~<br>- 1 (vft) 문 클릭하여<br>- 1 해당하는 신고서의<br>너무) - (납부할 세액<br>다.<br>신고구분 신고                 | 연 부역서<br>부속시름<br>2017-03-<br>1 접수준 :<br>조회납부 | 류를 제출한<br>·제출내역을<br>일괄조회, 출대<br>일로 아동한다<br>상호<br>(성명) | 경우에는 (부속<br>확인하거나 추)<br>4 및 저질을 하                                                                                                    | 서류제출여부)에,<br>가제출할 수 있습<br>려면 [접수증 일몰<br>])<br>접수일시 | 서 '오로 보여진니다.<br>니다.<br>[조회 및 인쇄] 버튼을<br>집수번호<br>(신고서(보기) | 목번호<br>: 클릭하세요.<br>접수여부<br>(첨부서류) | 접수증 | 접수       | -중 일괄조회<br>보험 세역 조로<br>10 건<br>제출재D | 호회하기<br>및 인쇄<br>비납부<br>부속서류<br>제송여부 |

### 11-2. 납부하기

| ·신용카드 납부시                  | 개인으로 홈택              | 스메 로그인한               | 경우에는 개인                  | 1명의 카드로          | , 사업자로 로그인한                 | 경우에는 사업자명의               | 카드로만 납부기       | 가능합니다.         |            |
|----------------------------|----------------------|-----------------------|--------------------------|------------------|-----------------------------|--------------------------|----------------|----------------|------------|
| - 고지분을 당초 납<br>(60개월 이상 체물 | 부기한까지 납<br>남된 건은 '(직 | 부하지 않은 경<br>전)납부기한' 1 | !우(체납)에는<br>항목에 59개월)    | 재계산된 닙<br>째 가산금이 | 부기한, 납부할세액(7<br>부과된 직전납부기한이 | '산금 포함)이 화면에<br>  보여집니다) | 보여집니다.         |                |            |
|                            |                      |                       |                          | 1                | 조회하기                        |                          |                |                |            |
| 방학 대부할                     | 총건수및금                | 객 · 납부                | ·할 건수 : <mark>1</mark> 건 | 1 • 1            | 납부할 세액 : 337,91             | 80원                      |                |                |            |
| 1건의 납부해야 할 겸.              | 과가 있습니다.             | <납부결과                 | 반영에 10                   | 분이상 소!           | 요될 수 있으니 납                  | 부후에는 <u>납부내</u>          | <u>역</u> 을 확인히 | ·세요.>          | 도움말        |
| 관서명(관서코드                   | ) 과세구분               | 세목                    | 귀속년도 (직                  | [전)납부기한          | 납부할세액                       | 납부세액                     | 담당자            | 전자납부           | 번호         |
|                            |                      |                       |                          |                  |                             |                          |                |                |            |
| 그 구로(113)                  | 정기신고                 | 양도소득세                 | 2016                     | 2017-05-31       | 337,980                     |                          |                | 0126-1703-1-22 | -65300097  |
| 구로(113)                    | <b>경기신고</b>          | 양도소득세                 | 2016                     | 2017-05-31       | 337,980                     |                          |                | 0126-1703-1-22 | > 65300097 |

• ①납부세액 입력 후 ②납부하기 클릭하세요.

### 11-3. 납부금액 재확인 메시지 창

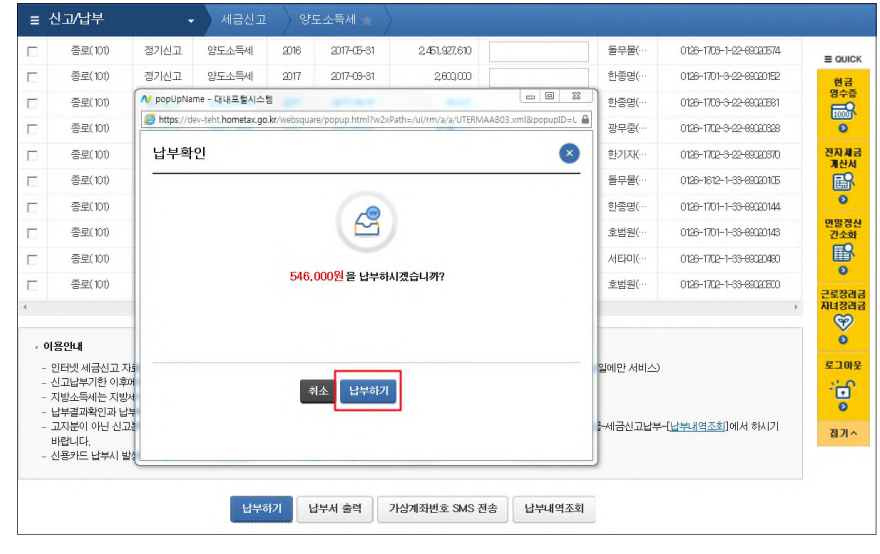

11-4. 국세 인터넷 납부

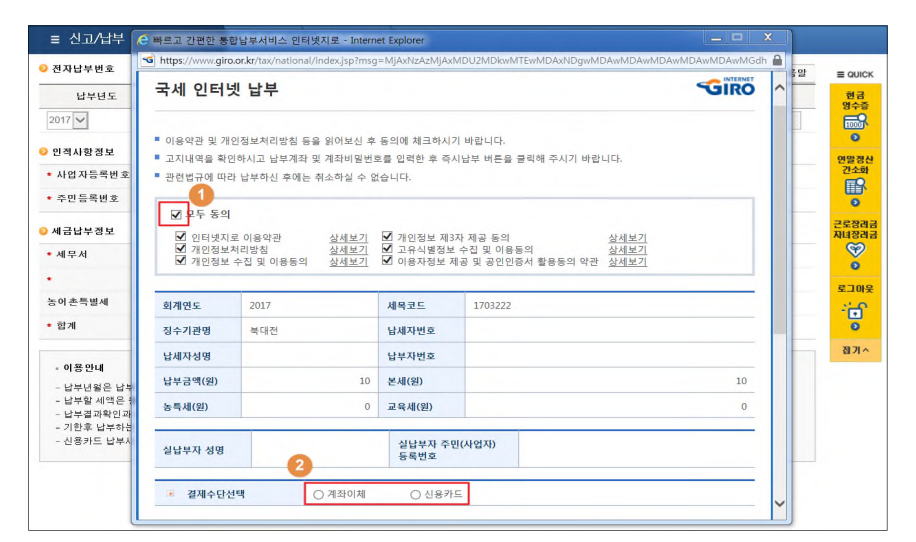

| 실납부자 성명        | 실납부자 주민(사업자)<br>등록번호                                         |
|----------------|--------------------------------------------------------------|
| 결제수단선택         | <ul> <li>계좌이체</li> <li>신용카드</li> </ul>                       |
| 실납부자 주민(사업자)등록 | 번호로 발급된 공인인증서를 사용하여 납부하시기 바랍니다.3                             |
| 금융회사명          | 동함문행 V<br>365일 00:30 ~ 23:30                                 |
| 통신상태           | 정상                                                           |
| 납부계좌번호         | 111                                                          |
| 계좌비밀번호         | ••••                                                         |
| 긴급연락처          | *남부결과 안내 등 민원관리를 위하여 연락가능한 휴대폰변호를 정확히 입력하여 주시기 바랍니다.         |
| 계좌번호 및 비밀번호를 키 | 보드로 직접입력하여 납부 4 기 바랍니다.(자동 입력된 계좌번호 및 비밀번호로 납부불가)<br>답부하기 취소 |

 ① 모두동의 클릭 후 ② 계좌이체 또는 신용카드 선택, ③ 납부 내역을 입력 후 ④ 납부하기를 클릭합니다..

### 11-5. 전자서명 내용 확인

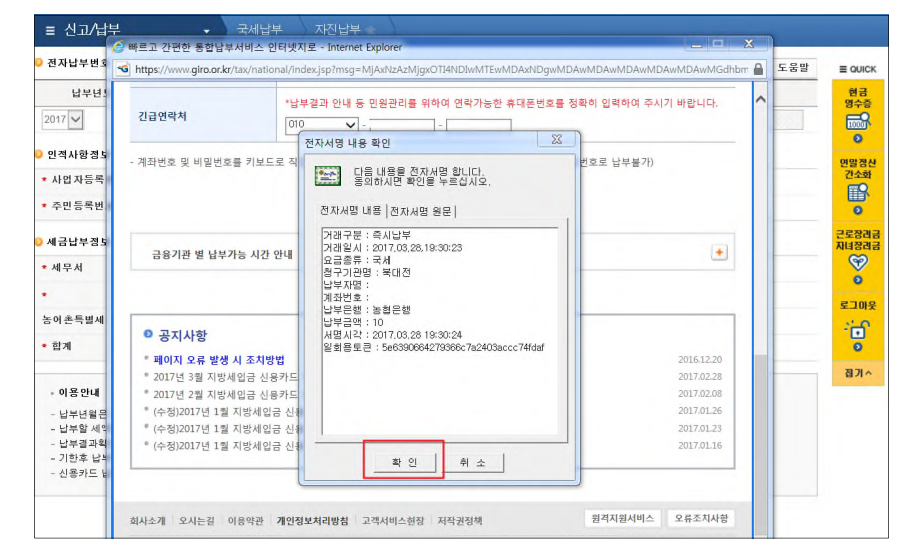

### 11-6. 납부결과 확인(완료)

| Hometax. 국세청홈택스                                                                                                    | 조회/발급                                                                        | 민원증명                                            | 신청/제                             | 출 신고,                                | /납부                      | 상담/제보        |               | • 9    |
|----------------------------------------------------------------------------------------------------|------------------------------------------------------------------------------|-------------------------------------------------|----------------------------------|--------------------------------------|--------------------------|--------------|---------------|--------|
| ≡ 신고/납부                                                                                                    | ) 빠르고 간편한 통합<br>G https://www.giro                                           | 합납부서비스 인터넷<br>.or.kr/tax/national/li            | 지로 - Interne<br>ndex.jsp?msg=    | t Explorer<br>=MJAxNzAzMJgx0         | DTI4NDIwMTEw             | MDAxNDgwMDAw | MDAwMDAwMDAw  | MGdhbm |
| 자진납부                                                                                                    | <ul> <li>■ 납부결과</li> <li>■ 요청하신 납복</li> </ul>                                | : <b>정상납부</b><br>*가 정상적으로 완료                    | 되었습니다.                           |                                      |                          |              |               | ^      |
| - 전자납부 가능 시간은 (<br>- 신용카드 납부시 개인의                                                                                                    | 회계연도                                                                         | 2017                                            |                                  | 세목코드                                 | 1703122                  |              |               |        |
| · 결정구분 말아보기 클릭                                                                                                    | 징수기관명                                                                        | 북대전                                             |                                  | 납세자번호                                | ***                      | ***          |               |        |
| <전자신고 하였거나 닙                                                                                                    | 납세자성명                                                                        |                                                 |                                  | 납부자번호                                | ***                      | ***          |               |        |
| 자진납부하기                                                                                                    | 납부세액(원)                                                                      |                                                 | 0                                | 본세(원)                                |                          |              |               | 0      |
| ○ 전자납부번호                                                                                                    | 농특세(원)                                                                       |                                                 | 0                                | 교육세(원)                               |                          |              |               | 0      |
| 납부년도                                                                                                    | * 국세청 홈택스의                                                                   | 납부결과 조회화면                                       | 에서 국세전자                          | 납부확인서를 출여                            | 력하여 납부증빙.                | 서류로 사용할 수 있  | (습니다.         |        |
| 2017 V 3<br>2017 V 3<br>2017 | <ul> <li>납부계좌 조</li> <li>납부시 사용</li> <li>단, 해당 운영</li> <li>용하시기 바</li> </ul> | 회하시기 전에 반드<br>하였던 계좌의 출금<br>별 사정이나 계좌상의<br>랍니다. | 시 아래 사향을<br>내용을 조회하<br>리 제한조치로 : | : 유의하시기 바립<br>실 수 있습니다.<br>평상적으로 조회되 | <b>티다.</b><br>티지 않을 수 있습 | 응니다.보다 정확한 : | 조회는 은행 인터넷뱅킹을 | 0]     |
| • 수민등록민호 /                                                                                                    | ■ 응답코드에                                                                      | 따라, 표시되는 확인                                     | 창 내용을 반드                         | 드시 참고하시기 비                           | 바랍니다.                    |              |               |        |
| •세무서                                                                                                    | i                                                                            | 관리명                                             |                                  |                                      | 납부계좌번호                   |              | 계좌비밀번호        |        |
|                                                                                                    | Gr                                                                           | 헙은행                                             |                                  | 농협용                                  | 2행 -                     |              |               |        |
| 농어촌특별세                                                                                                    |                                                                              |                                                 |                                  | 조 회                                  | 하기                       |              |               |        |

### ※ 신고 후 세금을 바로 납부하지 못하여 다시 납부하고자 하는 경우

1. 증권사 HTS → 2. 국세청 홈택스 → 3. 로그인 → 4. 신고/납부 → 5. 납부할 세액 조회 납부 → 6. 세금 납부하기

### 1. 증권사 HTS 또는 모바일 웹 배너 등

### 파생상품 양도소득세 확정신고 안내

5월은 2017년도에 거래한 파생상품에 대하여 양소득세를 신고하고 납부하는 달입니다.

국세청 홈택스(www.hometax.go.kr)에서 쉽고 편리하게 신고•납부 하시기 바랍니다.

상담문의 국번없이 126번 전자신고 가이드 국세청 홈택스 바로가기

※ 증권사마다 안내문구나 표현방식은 다를 수 있으며 국세청 홈택스로 바로 접속도 가능합니다.

4.신고/납부 화면까지는 '1국내 파생상품 양도소득' 화면과 동일

### 5. 납부할 세액 조회납부

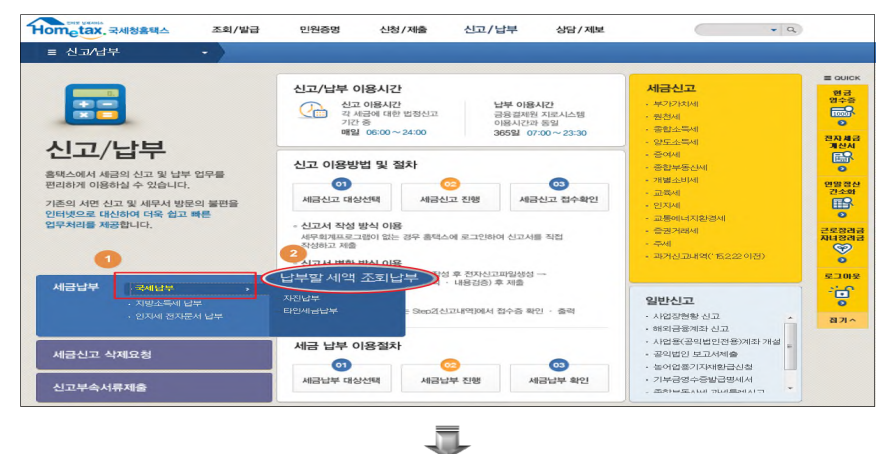

이하 화면은 '1국내 파생상품 양도소득'의 '11)세금 납부하기'
 부속 화면인 2~6번 화면과 동일

## Ⅱ. 지방소득세 납부하기

1. 증권사 HTS → 2. 국세청 홈택스 → 3. 로그인 → 4. 신고/납부 → 5. 지방소득세 납부 → 6. 지방소득세 납부하러 가기 → 7. 위택스 (www.wetax.go.kr) 연계

#### 1. 증권사 HTS

### 파생상품 양도소득세 확정신고 안내

5월은 2017년도에 거래한 파생상품에 대하여 양소득세를 신고하고 납부하는 달입니다.

국세청 홈택스(www.hometax.go.kr)에서 쉽고 편리하게 신고•납부하시기 바랍니다. 상담문의 국번없이 126번 전자신고 가이드 국세청 홈택스 바로가기

- ※ 증권사마다 안내문구나 표현방식은 다를 수 있으며 국세청 홈택스로 바로 접속도 가능합니다.
- 4.신고/납부 화면까지는 '1국내 파생상품 양도소득' 화면과 동일

### 5. 지방소득세 납부

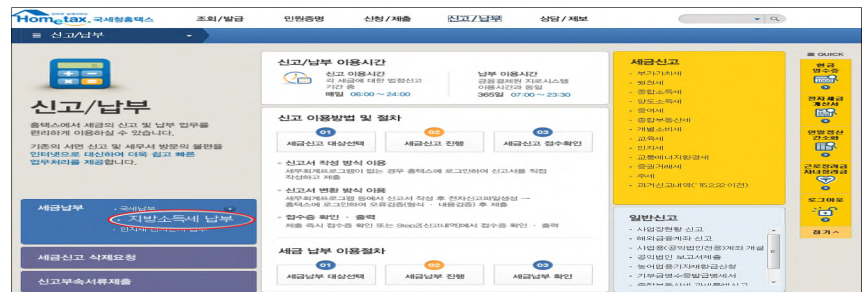

### 6. 지방소득세 납부하러 가기

| HOME 😋 My NTS 🔶 즐기 듣기                                                                                                    | and an and a second second sec | nort (2019/38.bd.2020)                                                                            | 10100 S2223                                                                               | MORE INSURATE SURVEY                                                                                                    |
|----------------------------------------------------------------------------------------------------|----------------------------------------------------------------------------------------------------|---------------------------------------------------------------------------------------------------|-------------------------------------------------------------------------------------------|----------------------------------------------------------------------------------------------------|
| ometax, 국세형홈텍스                                                                                                    | 조희/발급 민원증명                                                                                                    | 신청/제출 :                                                                                           | 신고/납부 상당/제보                                                                               | • 9                                                                                                    |
| = 신고/라우 ~                                                                                                    | AIGUY AVA                                                                                                    | evil tat 🕂 🔶 🔷                                                                                    |                                                                                           |                                                                                                    |
| 방소득세 납부                                                                                                    |                                                                                                    |                                                                                                   |                                                                                           | = 00                                                                                                    |
| - 넙무파인서 출력을 위해서 이미 넙무<br>- 너무 가는시간은 07:00-23:30 이나, 위                                                                                      | 하신 지방소득세 독특도 조회되고 5<br>텍스 (www.webscasia) 사람에 따                                                                                                    | 민준티, 이미 남부하신 지말소<br>라 변종될 수 있습니다.                                                                 | 해세터 골두는 날부하지 않으셔도 됩니다.                                                                    |                                                                                                    |
| Philosofie 2012-00-15 (10)                                                                                                    | ~ 2017-08-18 88                                                                                                    |                                                                                                   |                                                                                           |                                                                                                    |
| 프 과제기간                                                                                                    | 세육                                                                                                    | 선명(신호)                                                                                            | 국세님무(합)세액                                                                                 | 국제남부가한 23호                                                                                                    |
|                                                                                                    |                                                                                                    | 유희된 내의이 없습니다                                                                                      |                                                                                           | Line and Line and Lin |
| <ul> <li>이용204</li> <li>국제교환 지방소득세는 축세와 별도로</li> <li>지방소득세(- 항도도록세)</li> <li>지방소득세(- 아도노르=4,4,4,4,4,4,4,4,4,4,4,4,4,4,4,4,4,4,4,</li></ul> | L 납부하셔야 하며, 지발소록세는 7<br>범인시, 원란세가는 위텍스 Guard &<br>구에서 왕란에 드립니다.<br>부시 스팅Guardina (action)에서 인지<br>부시 스팅Guardina (action)에서 인지<br>일도로 신고한 결국에는 남부 대상으                                                                                                    | 에너스 (www.websco.b)에서<br>한요.Gob)에서 세약 및 날부<br>고, 날부하셔야 합니다.<br>글부하셔야?이 비문을 올해 생<br>로 조회되지 않으므로 위해? | 1 직접 날부하실 수 있습니다.<br>상세대역을 확인하실 수 있습니다.<br>이미에 실수 있습니다.<br>Consecutional 20여서 날부하시기 바랍니다. |                                                                                                    |
|                                                                                                    | <b>(2)</b>                                                                                                    | स्वत्रायाः स्विक्रम्मसम्बद्धाः व                                                                  | selenaria) -                                                                              |                                                                                                    |

### 7. 위택스(www.wetax.go.kr)

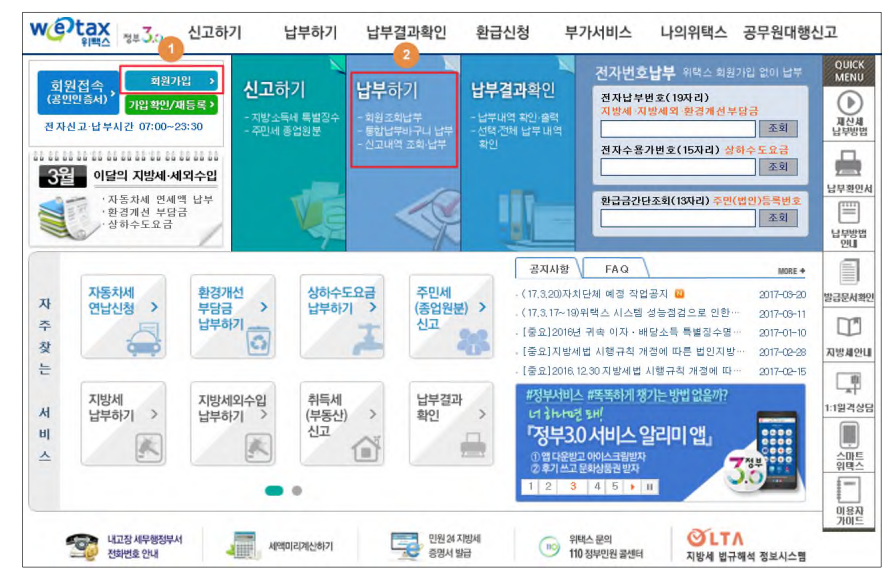

※ 서울시는 서울시 지방세 인터넷납부시스템(etax.seoul.go.kr)에서 납부

| 홍강표님 감사합니다.     로그마웃 >       자동로그마웃 남은시간     정보수정 >       6분 10초 [연장]     정보수정 >       전자신고·납부시간 07:00~23:30 | 지방세                                               |                                                        |                                          | 🖬 > 납부하기 >                         | 회원조회납부 > 지방세      |
|----------------------------------------------------------------------------------------------------|---------------------------------------------------|--------------------------------------------------------|------------------------------------------|------------------------------------|-------------------|
| 날부하기                                                                                                    | • 납세자가 본인 또는 티<br>• 납세자가 본인 일 때는<br>• 타인에게 부과된 지방 | ·인에게 부과된 지방세를 조!<br>· 주민/법민번호로 전국에서<br>세 조회는 타인의 간편납부턴 | 외 후 납부하는 와면<br>부과된 지방세를 3<br>번호와 주민(법인/시 | 1 입니다.<br>5회합니다.<br>1업자)번호, 전자납부번: | 로 조회합니다.          |
| ◆회원 조회·납부                                                                                                    | << 자동차세 연납 할<br>니자동차세를 선납하시                       | 인 안내 >><br>면 1월은 연세액의 10%, 3월                          | 은 7,5%, 6월은 5%                           | , 9월은 2,5% 할인받을                    | 수 있습니다.           |
| ▶지방세외수입                                                                                                    | L 자동차세 연납신청은                                      | ՝부가서비스 → 자동차세                                          | 1면납신청'또는 11<br>3                         | 해당 자치단체 '에서 신·                     | 청 가능합니다.<br>성제도움별 |
| ›환경개선부담금                                                                                                    | 본인 조회납부                                           | 타인 조회납부                                                | 홈택스 신고분 조                                | 회납부                                | 2                 |
| ♦상하수도요금                                                                                                    | ※ 이 화면은 홈택스에서 신                                   | L<br>고한 종합소득세 확정분에 1                                   | 대한 지방소득세 종                               | ·합소득세분을 타인이 조                      | 회하는               |
| *진자번호 조회·납부                                                                                                  | 화면입니다. 세무대리인                                      | 이 신고하셨거나 납세의무지                                         | + 본인인 경우 '본인                             | 조회납부'를 이용하세요                       | 2. 2              |
| *신고내믹 조회·납부                                                                                                  | ◙ 홈택스 신고분 지방소                                     | 득세 종4 득세분 내 막조                                         | 회 주의사항(예)                                | 4) 5                               |                   |
|                                                                                                    | • 주민/f                                            | 11인번호:                                                 | • 접수번호 : [                               |                                    | 24                |
|                                                                                                    | 청구기관 납세자명                                         | 전자납부번호                                                 | 세목                                       | 구분 금액                              | 납기                |
|                                                                                                    |                                                   |                                                        |                                          |                                    |                   |

# Ⅲ. 신고 부속서류 제출하기

### ※ 과세기간 중 비거주자에 해당하는 기간이 있는 경우에만 제출

| 1. 증권사 HTS  | → 2. 국세청 | ່ 홈택스 →  | 3.로그인 →  | 4. 신고/납부  |
|-------------|----------|----------|----------|-----------|
| → 5. 신고 부속시 | 너류 제출 →  | 6. 신고부속서 | 류 제출하기 - | → 7. 부속서류 |
| 업로드         |          |          |          |           |

1. 증권사 HTS

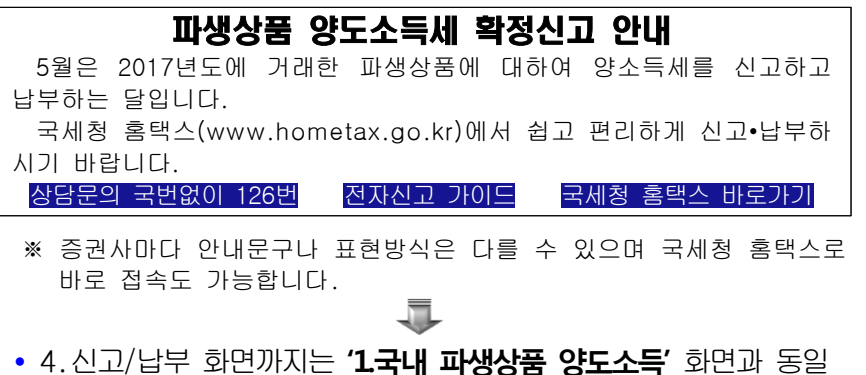

### 5. 신고부속서류 제출

| Hometax.국세청홈택스 조회/발급                                | 민원증명 신청                                                                                                    | /제출 신고/날                                                 | 감퇴 상담/제보                                             | • 9                                                                                                    |                                                        |
|-----------------------------------------------------|----------------------------------------------------------------------------------------------------|----------------------------------------------------------|------------------------------------------------------|----------------------------------------------------------------------------------------------------|--------------------------------------------------------|
| ≡ 신고/납부 →                                           |                                                                                                    |                                                          |                                                      |                                                                                                    |                                                        |
|                                                     | 신고/남부 이용시간<br>산고 이용시간<br>각 성공에 대한<br>가간 중<br>매일 05:00<br>신고 이용방법 및 전<br>제품신고 대상선택<br>- 신고 서송 전복이 (미)<br>사무리지도구 300 원는<br>자유리지 제출 | 1 입장신고 등<br>2.24:00 3<br>철大<br>세글신고 진행<br>로우 흑덕스에 로그인하여  | 2부 이용시간<br>동일관력 지유시스템<br>동시간공 동일<br>55일 07:00~23:30  | 서급신고<br>- 사기가지비<br>- 경신제<br>- 경신제<br>- 경신제<br>- 경신지<br>- 경신자<br>- 경신자<br>- 기법소사비<br>- 기법소사비<br>- 기법소사비<br>- 기법소사비<br>- 인지제<br>- 인지제<br>- 국가제비<br>- 국가제비<br>- 국가제비<br>- 국가제 | 변화 2010년<br>19년 10 10 10 10 10 10 10 10 10 10 10 10 10 |
| <b>세금납부</b> · 국세년부 ●<br>· 지발소득세 남부<br>· 인지세 전자문서 남부 | 세무희계프로그램 등에서<br>홈팩스에 로그인하여 오리<br>• 접수증 확인 · 출력<br>제출 즉시 접수증 확인 9                                                                 | 신고서 작성 후 전자신고<br>  김중(형식 · 내용겸종) 후<br> 는 Step2[신고내역]에서 { | 일반신고<br>• 사업강함왕신고                                    | 로그아<br>                                                                                                    |                                                        |
| 세금신고 삭제요청                                           | · 에서금영계파 전고<br>· 사업역(입의법인전용)계좌 개설<br>· 관악법인 보고서체출                                                                                |                                                          |                                                      |                                                                                                    |                                                        |
| 신고부속서류제출                                            | 세금납부 대상선택                                                                                                    | 세금납부 진행                                                  | · 중여입중기사재환급신청<br>· 기부금영수증발급명세서<br>· 조한보도시네 7년/프레시크 · |                                                                                                    |                                                        |

6. 신고부속서류 제출하기

|                                          | /입무                                                        |                                          | · 신고부                                           | 속서류제출 🚖                                               | 2                                                            |                                                             |                                             |                     |                 |           |                        |
|------------------------------------------|------------------------------------------------------------|------------------------------------------|-------------------------------------------------|-------------------------------------------------------|--------------------------------------------------------------|-------------------------------------------------------------|---------------------------------------------|---------------------|-----------------|-----------|------------------------|
| 고 부속                                     | 녹서류 제출                                                     |                                          |                                                 |                                                       |                                                              |                                                             |                                             |                     |                 |           | ≡ 0                    |
| - 신고서<br>- 세무대<br>- (주의)<br>- 부속서<br>제출대 | 를 접수완료한 3<br>리인 신고시 부터<br>신고서와 부속시<br>류 [제출하기] 3<br>상 신고목록 | 후에 신고서해<br>옥서류는 세역<br>역류를 제출한<br>후 추가제출함 | 를 제외한 신고<br>무대리인과 개인<br>한 후, 신고서를<br>발 경우, [제출년 | 관련 부속서류(증<br>민(법민)이 모두 제<br>• 수정하여 다시 제<br>내역보기]의 [부속 | 빌서류 포함)를 제출하<br>출 가능합니다. 단, 개<br>출한 경우에는 부속서<br>서류 추가 제출하기]] | 하시기 바랍니다.<br>1인(법인)이 신고시 개!<br>특도 다시 제술하여야<br>로 계속 제출 가능합니! | 인(법인)만 <sup>±</sup><br><b>합니다. (단</b><br>다. | 분속서류 제출<br>, 법인세는 해 | •가능합니다.<br>당없음) |           | 현망<br>명망<br>전자<br>개(田) |
| 신고일자                                     | Q 2017-02-                                                 | 17                                       | ~ 2017-03-                                      | 19                                                    | ۸<br>ج                                                       | 목 양도소득세<br>민등록번호                                            | - •••                                       | 3                   |                 |           | 연명                     |
| VLE VLS                                  |                                                            |                                          |                                                 |                                                       |                                                              |                                                             |                                             |                     |                 |           | 222                    |
| 1건의 신고                                   | 2내역이 있습니다                                                  | 4.                                       |                                                 |                                                       | 조회하기                                                         |                                                             |                                             |                     | 10 건            | ✓ 확인      | 근로감자비원                 |
| 1건의 신고<br>과세연월                           | 2내역이 있습니다<br>신고서<br>종류                                     | 라.<br>신고<br>구분                           | 신고<br>유형                                        | 상호<br>(성명)                                            | 조회하기<br>사업자(주민)<br>등록변호                                      | 신고서<br>접수번호                                                 | 접수증                                         | 제출자<br>구분           | 10 건<br>제술자id 5 | ✓ 확인 부속서류 | 근로<br>자네의<br>로그        |

## 7. 부속서류 업로드

| 신고 부속,<br>- [파일찾:<br>- PDF 파일<br>- 첨부한 니<br>- [부속서취 | 서 류제출<br>기]로 부속서류(<br>일만 제출 가능하<br>내용은 육안으로<br>는 한번 제출시<br>류 제출하기] 후 | 준빙서류 포함)를 불러오면 왼쪽 제술<br>므로, 이미지 파일(jpg,bmp,gf,tf,png<br>식별 가능해야 합니다.<br>EOM로 제한되니, EOM 초과시에는 2개<br>추가제술할 겸우, 제술내역의 [부속서 | 재상 파일목록에 보입니디<br>등)은 [파일변환]을 통해<br>  이상의 파일로 나눠서 제<br>류 추가 제출하기]로 계속 | PDF로 변환 후 제출하여야 합니다.<br>:출하시기 바랍니다.<br>제출 가능합니다. |
|-----------------------------------------------------|----------------------------------------------------------------------|----------------------------------------------------------------------------------------------------|----------------------------------------------------------------------|--------------------------------------------------|
| - <b>부속서류 선</b><br>- <b>첨부서류</b><br>- 대상 파일선*       | <b>백</b><br>택                                                        |                                                                                                    | 파일찾기                                                                 |                                                  |
|                                                     | NO                                                                   | 제출파일명                                                                                                    | 파일크기                                                                 |                                                  |
| 2<br>* 동일한 파                                        | 일은 한 번만 2                                                            | 생부원니다 3<br>삭제 파일번환                                                                                                    |                                                                      |                                                  |
|                                                     |                                                                      |                                                                                                    |                                                                      | 4<br>닫기 부숙서류 제출하기                                |

※ 부속서류는 핸드폰 촬영한 파일로도 첨부가 가능합니다.

# Ⅳ. 파생상품 양도소득세 신고서

| ■ 소득세법 시형<br>※ 2010. 1. 1. 이 | 병규직 [별지 제<br>후 양도분부터는 양의                                          | 84호서식] <7<br>도소득세 예정신고                                     | 배성 2018. 3. :<br>고를 하지 않으면 7                    | 21.><br>ŀ산세가 부과됩니디                                                                                                    | ł.                 |                      |               |                                       | (1쪽)                      |
|------------------------------|-------------------------------------------------------------------|------------------------------------------------------------|-------------------------------------------------|----------------------------------------------------------------------------------------------------|--------------------|----------------------|---------------|---------------------------------------|---------------------------|
| 관리번호                         | -                                                                 | ] (                                                        | 년 귀속)<br>( ]예전                                  | 양도소득기<br>번교 [ ]확장                                                                                                    | <b>라세3</b><br>신고 [ | <b>표준 신</b><br>]수정신과 |               | <b>및 납부</b><br>꺤후신고                   | <mark>·계산서</mark>         |
|                              | 성 명                                                               |                                                            | 주민등록번호                                          |                                                                                                    | 내                  | 외국인                  | []L           | 국인. [ ]                               | 외국인                       |
| ① ,신_고, 인                    | 전 자 우 편                                                           |                                                            | 전화번호                                            |                                                                                                    | <br>거 주            | 구분                   | []7           | ····································· | 비거주자                      |
| (811)                        | <u> </u>                                                          |                                                            |                                                 |                                                                                                    | 거주                 | 지국                   |               | 거                                     | 주지국코드                     |
| ~ ~ ~ ~ ~                    | 성명                                                                | 주민등록번호                                                     | 양도자                                             | 산 소재지                                                                                                    | 지                  | 분                    |               | 양도인고                                  | 나의 관계                     |
| <ol> <li>양 수 인</li> </ol>    |                                                                   |                                                            |                                                 |                                                                                                    |                    |                      |               |                                       |                           |
| ③ 세 율 구 분                    | 코 트                                                               | 양도소득세<br>합 계                                               | 국내분 소계                                          | -                                                                                                    |                    | -                    | 국의            | 리분 소계                                 | 지방소득세                     |
| ④양도소                         | 득 금 액                                                             |                                                            |                                                 |                                                                                                    |                    |                      |               |                                       |                           |
| ⑤ 긴신고·결정<br>도 소 특 1          | 성·경정된 양<br>금액 합계                                                  |                                                            |                                                 |                                                                                                    |                    |                      |               |                                       |                           |
| ⑥ 소득감면대                      | 상 소득금액                                                            |                                                            |                                                 |                                                                                                    |                    |                      |               |                                       |                           |
| ① 양 도 소 득                    | 두 기 본 공 제                                                         |                                                            |                                                 |                                                                                                    |                    |                      |               |                                       |                           |
| 8 과 세<br>(④+5-6              | ())표준                                                             |                                                            |                                                 |                                                                                                    |                    |                      |               |                                       |                           |
| ⑨ 세                          | 율                                                                 |                                                            |                                                 |                                                                                                    |                    |                      |               |                                       |                           |
| ⑩산 출                         | 세 액                                                               |                                                            |                                                 |                                                                                                    |                    |                      |               |                                       |                           |
| ⑪감 면                         | 세 액                                                               |                                                            |                                                 |                                                                                                    |                    |                      |               |                                       |                           |
| 1 외국납부                       | 루세액공제                                                             |                                                            |                                                 |                                                                                                    |                    |                      |               |                                       |                           |
| 13 예정신고님                     | <u> </u>                                                          |                                                            |                                                 |                                                                                                    |                    |                      |               |                                       |                           |
| 14) 원 전 싱 싁                  | <u> </u>                                                          |                                                            |                                                 |                                                                                                    |                    |                      |               |                                       |                           |
|                              | 무 (과소)신고                                                          |                                                            |                                                 |                                                                                                    |                    |                      |               |                                       |                           |
| 15 가 산 세                     | 납 부 물 성 실                                                         |                                                            |                                                 |                                                                                                    |                    |                      |               |                                       |                           |
|                              | 기장불성실 등                                                           |                                                            |                                                 |                                                                                                    |                    |                      |               |                                       |                           |
|                              | 계                                                                 |                                                            |                                                 |                                                                                                    |                    |                      |               |                                       |                           |
| (16) 신고 걸장 경                 | 정세액, 소성공세                                                         |                                                            |                                                 |                                                                                                    |                    |                      |               |                                       |                           |
| 10 日 - 11-12-13-             | 알 세 액<br>-14)+15)-16)                                             |                                                            |                                                 |                                                                                                    |                    |                      |               |                                       |                           |
| (8) 분납(물                     | 난)함 세액                                                            |                                                            |                                                 |                                                                                                    |                    |                      |               |                                       |                           |
| <u>(19) 남 부</u>              | 세액                                                                |                                                            |                                                 |                                                                                                    |                    |                      |               |                                       |                           |
| <u>이</u> 환 금                 | 세액                                                                |                                                            |                                                 |                                                                                                    |                    |                      |               |                                       |                           |
| 농어촌                          | 특별세 납부계성                                                          | 사서                                                         |                                                 |                                                                                                    |                    |                      |               |                                       |                           |
| ② 소득세                        | 감면세액                                                              |                                                            | 신고인은 '소<br>저시코)·제45조(                           | 1월 105 : 1921<br>1921 - 1921 - 1925<br>1921 - 1925 - 1925 - 1925 - 1925 - 1925 - 1925 - 1925 - 1925 - 1925 - 1925 - 1925 - 1925 - 19 | 소(예성건<br>7) 「노     | 신고)·세110.<br>이초트벼서   | 소(왁성(<br>비버 파 | 신고), '국세/<br>해7조 미 「포                 | 기본법」 세45소(수<br>기반세버 제102조 |
| ② 세                          | 율                                                                 |                                                            | 의 5·제103조의7                                     | '에 따라 신고하                                                                                                    | _/, 8<br>며.위       | 내용을 충.               | 부히 검          | 티고 및 ···<br>토하였고 신고                   | 고인이 알고 있는 사               |
| ② 산 출                        | 세액                                                                |                                                            | 실 그대로를 정확                                       | 확하게 적었음을                                                                                                    | 확인합니               | 다.                   |               |                                       |                           |
| @ 수 정 신 고                    | 그 가 산 세 등                                                         |                                                            |                                                 |                                                                                                    |                    |                      |               |                                       | 년 월 일                     |
| ② 기신고·결정                     | ·경정세액                                                             |                                                            |                                                 |                                                                                                    |                    |                      | 신고            | 인                                     | (서명 또는 인)                 |
| Ø답 부                         | 할 세 액                                                             |                                                            | 휘급금 :                                           | 계좌신고                                                                                                    | 세무                 | 대리인은                 | 조세전원          | 문자격자로서                                | 위 신고서를 성실                 |
| ∅분 납                         | 할 세 액                                                             |                                                            | (횐급세액 2천만                                       | 원 미만인 경우)                                                                                                    | 하고 공               | 긍정하게 직               | 성하였           | 음을 확인합니                               | 다.                        |
| @납 부                         | 세 액                                                               |                                                            | ⑧ 금융기                                           | 관 명                                                                                                    |                    |                      | 세무디           | ㅐ리인                                   | (서명 또는 인)                 |
| 환 급                          | 세 액                                                               |                                                            | ③ 계 좌 반                                         | ! 호                                                                                                    |                    | 세무서                  | <b>당</b> 귀히   | ił                                    |                           |
| 첨부서류                         | 1. 양도소득금액<br>2. 매매계약서(5<br>3. 필요경비에 표<br>4. 감면신청서 5<br>5. 그 밖에 양도 | 계산명세서(부표<br>또는 증여계약서)<br>관한 증빙서류 1<br>및 수용확인서 등<br>소득세 계산에 | E 1, 부표 2, 부표<br>) 1부<br>부<br>등 1부<br>필요한 서류 1부 | 표 2의2, 부표 2의                                                                                                    | 비3 중 하             | 당하는 것                | ) 1부          |                                       | 접수일<br>인                  |
| 담당공무원<br>확인사항                | 1. 토지 및 건물등<br>2. 토지 및 건축등                                        | 등기사항증명서<br>룩대장 등본                                          |                                                 |                                                                                                    |                    |                      |               |                                       |                           |
| 세무대리인                        | 성명(상호)                                                            |                                                            | 시업자번호                                           |                                                                                                    |                    | 전화빈                  | 호             |                                       |                           |

\_\_\_\_\_\_ 210mm×297mm[백상지 80g/m²(재활용품)] ■ 소득세법 시행규칙[별지 제84호서식 부표 2의2] <개정 2018. 3. 21.>

### 파생상품등 양도소득금액 계산명세서

# 관리번호 - \* 관리번호는 기입하지 마십시오.

 
 PARE P.R.
 Image: Second second second

297mm×210mm(백상지 80g/m³)

23

①과세대상연도 년

(앞쪽)